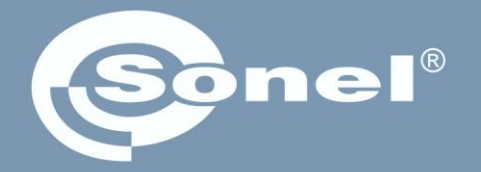

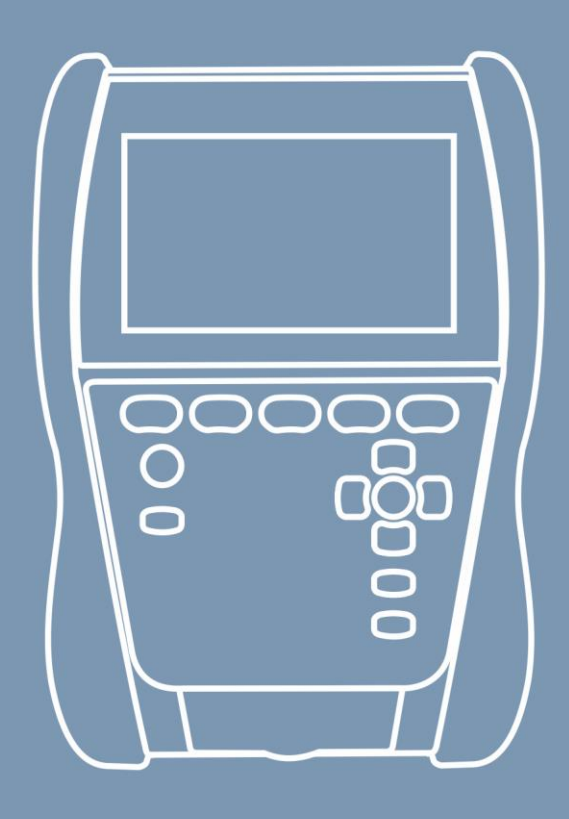

# Návod k obsluze

# MIC-2511 Měřič izolačního odporu

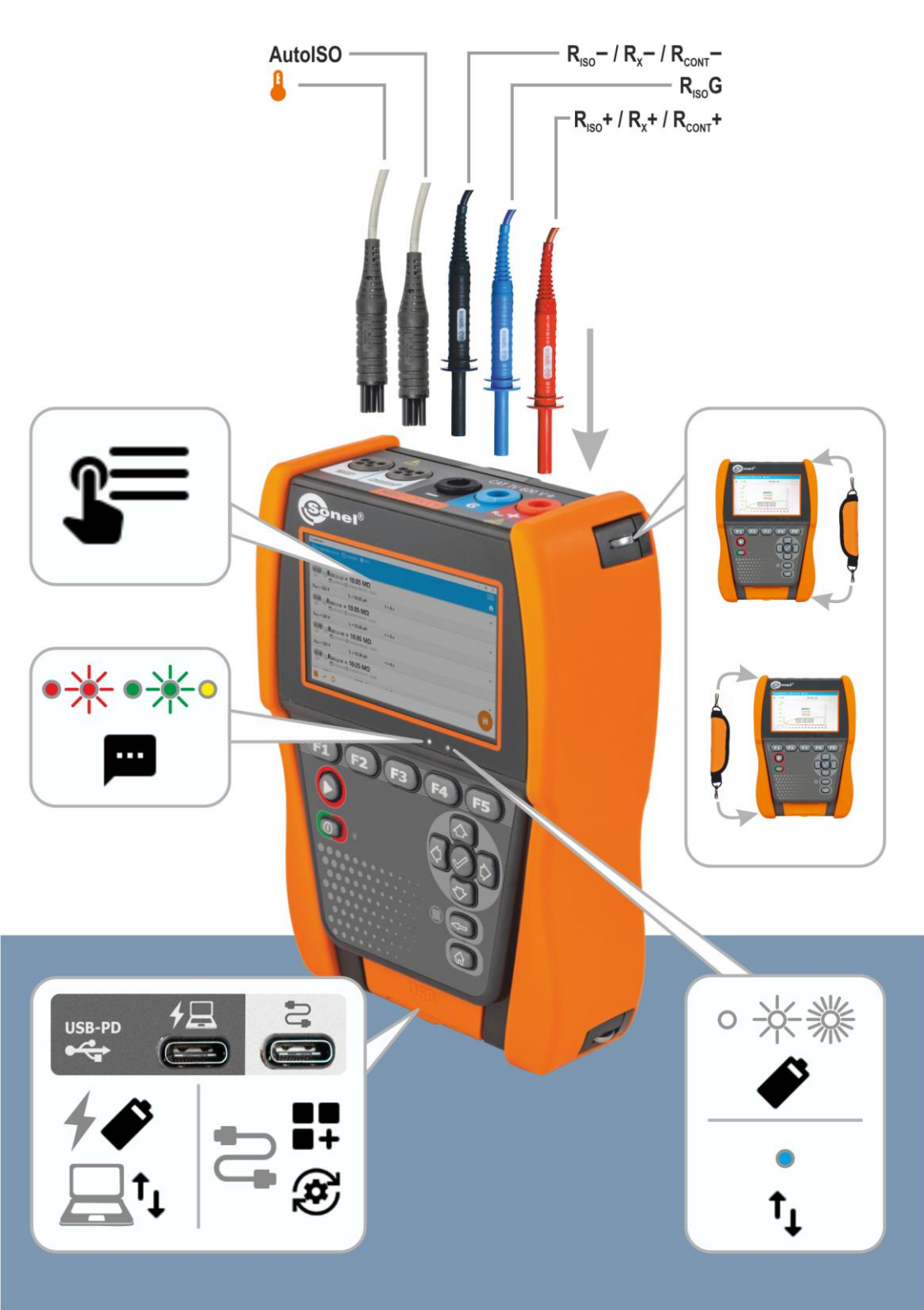

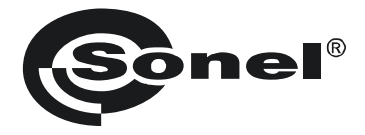

# CE

# Návod k obsluze

# **MIC-2511**

Měřič izolačního odporu

## SONEL S.A.

Wokulskiego 11 58-100 Świdnica Polsko

Verze 1.04 01.02.2024

Měřič MIC-2511 je moderní, vysoce kvalitní měřicí přístroj, snadno a bezpečně se používá za předpokladu dodržení pravidel uvedených v tomto návodu. Pokud se s ním seznámíte, pomůže vám to vyhnout se chybám při měření a předejít možným problémům při používání měřiče.

#### OBSAH

| 1 | Všeob               | ecné informace                                                                                  | 5                            |
|---|---------------------|-------------------------------------------------------------------------------------------------|------------------------------|
|   | 1.1 Bez             | zpečnostní symboly                                                                              | 5                            |
|   | 1.2 Ch              | ování signalizačních diod                                                                       | 5                            |
|   | 1.3 Bez             | zpečnosť                                                                                        | 6                            |
| 2 | Rvchl               | ý start                                                                                         | 7                            |
| 3 | Rozhr               | ,<br>aní a konfigurace                                                                          | 8                            |
| Č | 2.4 1/14            |                                                                                                 | <b>0</b>                     |
|   | 3.1 Kia             | ivesnice na obrazovce                                                                           | ŏ                            |
|   | 3.2 IKO             | ny nabidky                                                                                      | ٥٥<br>م                      |
|   | 3.3 Ge              | Sla<br>čítko na nláčti                                                                          | 99<br>۵                      |
|   | 3.4 Ha<br>3.5 Hži   | ivatelský účet                                                                                  | 9<br>10                      |
|   | 3.5.1               | Přidávání a úprava uživatelů                                                                    | 11                           |
|   | 3.5.2               | Odstranění uživatelů                                                                            | 11                           |
|   | 3.5.3               | Přepínání uživatelů                                                                             | 11                           |
|   | 3.6 Kor             | nfigurace měřiče – hlavní nastavení                                                             | 12                           |
|   | 3.6.1               | Jazyk (Language)                                                                                | 12                           |
|   | 3.6.2               | Datum a nodina (Date and time)                                                                  | 12<br>12                     |
|   | 3.6.4               | Měření (Megasurements)                                                                          | 12                           |
|   | 3.6.5               | Informace (Information)                                                                         | 13                           |
|   | 3.6.6               | Obnovení továrního nastavení (Factory reset of the meter)                                       | 13                           |
| 4 | Měřen               | Í                                                                                               | 14                           |
|   | / 1 No <sup>3</sup> | ž začnoto                                                                                       | 15                           |
|   | 411                 | Přinojení v měření R <sub>iso</sub>                                                             | 15<br>15                     |
|   | 4.1.2               | Připojení v měřeních R <sub>x</sub> , R <sub>CONT</sub>                                         | 17                           |
|   | 4.1.3               | Připojení v měření EPA                                                                          | 18                           |
|   | 4.1.4               | Signalizace měření                                                                              | 22                           |
|   | 4.1.5               |                                                                                                 | 23                           |
|   | 4.2 VIZ             | uaini test                                                                                      | 24                           |
|   | 4.3 IZO             | Iachi odpor – Riso<br>Měření s použitím vedičů                                                  | 20<br>25                     |
|   | 4.3.1               | Měření s použitím adaptéru AutoISO-2511                                                         | 23<br>28                     |
|   | 4.4 Mě              | ření se skokově se zvvšujícím napětím – SV.                                                     | 31                           |
|   | 4.5 Mě              | ření napětím rostoucím lineárně – RampTest                                                      | 33                           |
|   | 4.6 Ind             | ikátor vybití dielektrikum – DD                                                                 | 35                           |
|   | 4.7 Ind             | ex polarizace – PI (R <sub>ISO</sub> 600 s)                                                     | 37                           |
|   | 4.8 Koe             | eficient absorpce – DAR (RISO 60 s)                                                             | 39                           |
|   | 4.9 Níz             | konapěťové měření odporu – Rx, R <sub>CONT</sub>                                                | 41                           |
|   | 4.9.1               | Kalibrace měřících vodičů                                                                       | 41                           |
|   | 4.9.2               | Měření odporu (Rx)                                                                              | 41                           |
|   | 4.9.3<br>/ 10 MA    | ivierenii ouporu ochrannych vodicu a vyrovnavacino spojeni proudem ±200 mA (K <sub>CONT</sub> ) | 42<br>11                     |
|   | 4.10 IVIE           | ισιιι ν ζυπαυτι μη Α<br>stování nřeněťových ochran – SPD                                        | <del>44</del><br>או <i>ו</i> |
| - |                     | stovani proporovych odnan – or D                                                                | 40                           |
| 5 | Speciá              | aini funkce                                                                                     | 49                           |
|   | 5.1 Gra             | afy                                                                                             | 49                           |
|   | 5.2 Kor             | rekce výsledku R <sub>ISO</sub> pro referenční teplotu                                          | 51                           |
|   | 5.2.1               | Korekce bez teplotní sondy                                                                      | 51                           |
|   | 5.2.2               | Korekce s použitím teplotní sondy                                                               | 52                           |

| 6 Paměť měřiče                                                                  | 54       |
|---------------------------------------------------------------------------------|----------|
| 6.1 Struktura a správa paměti                                                   | 54       |
| 6.2 Vyhledávač                                                                  |          |
| 6.3 Uložení výsledků měření do paměti                                           | 55       |
| 6.3.1 Od výsledku měření až po objekt v paměti                                  |          |
| 6.3.2 Od objektu v paměti do výsledku měření                                    |          |
| 7 Přenos dat                                                                    | 56       |
| 7.1 Potřebné vybavení pro propojení s počítačem                                 | 56       |
| 7.2 Přenos dat pomoci USB kabelu                                                | 56       |
| 8 Aktualizace softwaru                                                          | 57       |
| 9 Odstraňování problémů                                                         | 58       |
| 10 Napáiení                                                                     |          |
| 10.1 Nanájení z haterie                                                         | 60       |
| 10.2 Nahíjení haterie                                                           |          |
| 10.3 Napájení ze sítě                                                           | 60       |
| 10.4 Obecné podmínky použití lithium-iontových akumulátorů (Li-Ion)             | 61       |
| 11 Čištění a údržba                                                             | 62       |
| 12 Skladování                                                                   | 62       |
| 13 Demontáž a likvidace                                                         | 62       |
| 14 Technické údaje                                                              | 63       |
| 14.1. Základní údaje                                                            | 63       |
| 14.1.1 Pomiar napieć AC/DC                                                      |          |
| 14.1.2 Měření izolačního odporu                                                 |          |
| 14.1.3 Měření kapacity                                                          | 65       |
| 14.1.4 Nízkonapěťové měření kontinuity a odporu obvodu                          |          |
| 14.1.5 Měření teploty                                                           |          |
| 14.1.0 Mereni odporu v zonach EPA                                               |          |
| 14.2 Ostatni technicke udaje                                                    |          |
| 14.3 1 Dodatečná nespolehlivost měření podle FN IFC 61557-2 (R <sub>ico</sub> ) | 07<br>67 |
|                                                                                 | 69<br>69 |
|                                                                                 | 00       |

# 1 Všeobecné informace

# 1.1 Bezpečnostní symboly

Na zařízení a/nebo v tomto návodu jsou použity následující mezinárodní symboly:

|   | Varování.<br>Viz vysvětlení v návodu<br>k obsluze | Ţ      | Uzemnění                                                                                          | $\langle$                | Střídavý proud/napětí                                                                |
|---|---------------------------------------------------|--------|---------------------------------------------------------------------------------------------------|--------------------------|--------------------------------------------------------------------------------------|
|   | Stejnosměrný proud/napětí                         |        | Dvojitá izolace<br>(třída ochrany)                                                                | CE                       | Prohlášení o shodě se<br>směrnicemi Evropské unie<br>(Conformité <i>Européenne</i> ) |
| X | Nelikvidujte s jiným<br>komunálním odpadem        | 2500 V | Pozor, nebezpečí zasažení<br>elektrickým proudem.<br>Zařízení generuje napětí na<br>úrovni 2500 V | <u></u> ∧1 <b>≱⊄</b> 0 V | Nepřipojujte zařízení k<br>systémům s napětím vyšším<br>než 1500 V                   |

Kategorie měření podle normy EN IEC 61010-2-030:

- CAT II platí pro měření prováděná v obvodech přímo připojených k nízkonapěťovým instalacím,
- CAT III platí pro měření prováděná v instalacích budov,
- CAT IV platí pro měření prováděná u zdroje nízkonapěťové instalace.

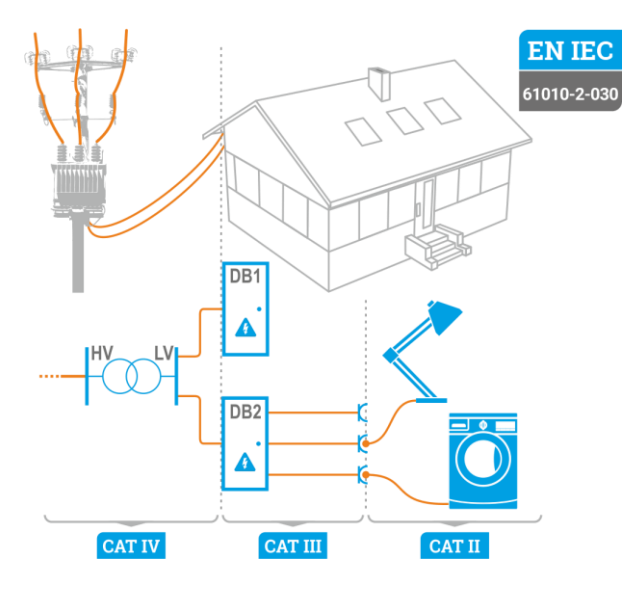

# 1.2 Chování signalizačních diod

Dioda svítí nepřetržitě

 $\cap$ 

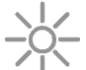

Dioda pomalu bliká

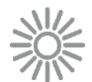

Dioda rychle bliká

# 1.3 Bezpečnost

Měřič MIC-2511, určený pro testování ochrany proti úrazu elektrickým proudem v elektrických sítích se střídavým proudem, se používají k provádění měření, jejichž výsledky určují bezpečnost elektrických instalací. Aby bylo možné zajistit snadné použití a správnost získaných údajů, je nutné dodržovat následující pokyny:

- Před použitím přístroje si pečlivě přečtěte tento návod a dodržujte všechny bezpečností předpisy a doporučení výrobce.
- Každé jiné použití zařízení, které v tomto návodu není uvedeno, může způsobit poškození zařízení a být zdrojem nebezpečí pro jeho uživatele.
- Měřič mohou používat pouze dobře proškolené osoby, které vlastní požadovaná oprávnění pro práci s elektrickými instalacemi a zařízeními. Pokud zařízení bude používat neoprávněná osoba, může dojít k jeho poškození nebo být zdrojem nebezpečí pro jeho uživatele.
- Před měřením izolačního odporu se ujistěte, že testovaný objekt je odpojen od elektrické sítě.
- Při měření izolačního odporu se nesmí před ukončením měření od měřeného objektu odpojit vedení. V v opačném případě kapacita zařízení nebude vybitá, což může vést k poranění elektrickým proudem.
- Při měření izolačního odporu kabelu se ujistěte, že druhý konec je chráněn proti neúmyslnému dotyku.
- Řízení se tímto návodem nevylučuje nutnost dodržovat všeobecně platné bezpečnostní předpisy a
  jiné předpisy týkající se ochrany zdraví a protipožární ochrany požadované v rámci realizace prací
  tohoto druhu. Před zahájením práce s tímto zařízením ve speciálních podmínkách např. v
  prostorách s nebezpečím výbuchu nebo požáru je nutné se zkontaktovat s osobou zodpovědnou
  za bezpečnost a ochranu zdraví při práci.
- Není přípustné, aby byl používán měřič:
  - ⇒ který je poškozen a je částečně nebo plně nefunkční,
  - ⇒ který má poškozenou izolaci vodičů,
  - ⇒ který byl skladován ve špatných podmínkách (např. vysoká vlhkost). Po přenesení měřiče ze studených do teplých prostor s vysokou vlhkostí se nesmí provádět měření do doby, než dojde k jeho ohřátí do výše okolní teploty (cca 30 minut).
- Před zahájením měření vyberte požadovaný režim a funkci a zkontrolujte, zda jsou měřící vodiče správně připojeny k příslušným zdířkám.
- Správná funkce přístroje a příslušenství by měla být pravidelně kontrolována tak, aby se předešlo rizikům, která by mohla vyplynout z chybných výsledků.
- Pokud je výrobek používán s jinými zařízeními nebo příslušenstvím, aplikuje se nejnižší kategorie měření připojených zařízení.
- Je zakázáno napájet měřič z jiných zdrojů než z těch, které jsou uvedené v tomto návodu.
- Opravu měřiče může provést jen autorizovaný servis.

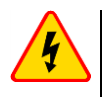

#### VAROVÁNÍ

Při měření izolačního odporu se na měřících koncovkách měřiče vytváří nebezpečné napětí do 2,75 kV (2,5 kV + (0...10%)).

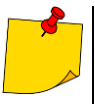

- Vstupy R<sub>ISO</sub> měřiče jsou elektronicky chráněny proti přetížení (např. připojením k živému obvodu) až do 1500 V po dobu 60 sekund.
- Vzhledem k neustálému vývoji zařízení se jeho vlastnosti popsané v tomto návodu mohou lišit od skutečného stavu. Nejnovější verzi návodu najdete na internetových stránkách výrobce.

# 2 Rychlý start

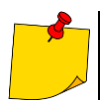

Při prvním spuštění zařízení musíte nastavit jazyk rozhraní a vytvořit uživatelský účet. Nakonec nastavte datum, čas a časové pásmo.

| 1                                                  |     | Zapněte měřič.                                                                                            |  |  |  |
|----------------------------------------------------|-----|----------------------------------------------------------------------------------------------------|--|--|--|
| 2                                                  | **  | Vytvořte nebo přihlaste se k uživatelskému účtu.                                                          |  |  |  |
| 3                                                  | \$  | Zadejte nastavení měřiče.                                                                                 |  |  |  |
| 4                                                  |     | Vyberte měření. Pokyny na toto téma naleznete pod ikonou 😢 a v tomto návodě k obsluze.                    |  |  |  |
| 5                                                  | TT  | Zadejte nastavení měření.                                                                                 |  |  |  |
| 6                                                  | 11  | Připojte měřič ke zkoumanému objektu.                                                                     |  |  |  |
| 7                                                  | 5 s | Spusťte měření.                                                                                           |  |  |  |
| 8                                                  | 0   | Ukončete měření nebo počkejte na dokončení. Poté v části "Přílohy" můžete zadat další informace o měření. |  |  |  |
| 9                                                  | 8   | Uložte výsledek do paměti.                                                                                |  |  |  |
| 10                                                 | 3 s | Vypněte měřič.                                                                                            |  |  |  |
| Okna nabídky jsou dostupná pod funkčními tlačítky. |     |                                                                                                    |  |  |  |

- $\Rightarrow$  **F1** Nápověda.
- $\Rightarrow$  F2 Hlavní nastavení (kapitola 3.6).
- ⇒ F3 Měření (kapitola 4).
- $\Rightarrow$  **F4** Paměť (kapitola 6).
- Měření můžete uložit dvěma způsoby:
  - ⇒ provedením měření a následně přiřazením k objektu ve struktuře paměti,
  - ⇒ vstupem do objektu ve struktuře paměti a provedením měření z této úrovně.

# 3 Rozhraní a konfigurace

## 3.1 Klávesnice na obrazovce

Klávesnice na obrazovce je stejně funkční jako klávesnice nainstalovaná na jakémkoli zařízení s dotykovou obrazovkou.

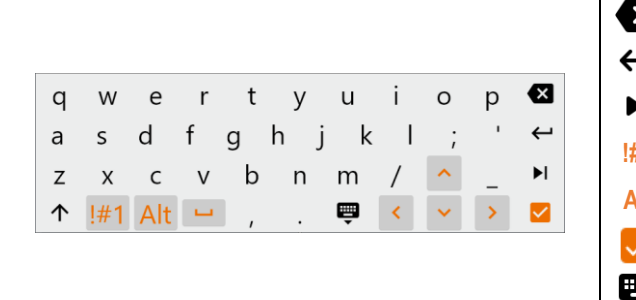

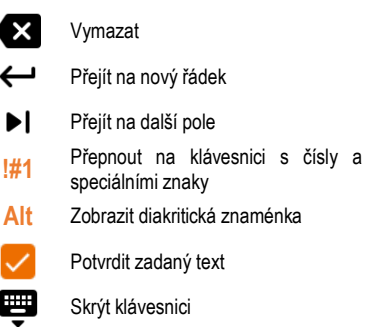

## 3.2 Ikony nabídky

# 3.3 Gesta

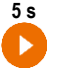

Spusťte měření podržením ikony po dobu 5 sekund

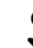

Dotkněte se prvku na dotykové obrazovce

# 3.4 Tlačítko na plášti

Fyzická tlačítka se používají k pohybu po nabídce – stejně jako objekty dotykového rozhraní. Jsou nepostradatelné v případě, že vypnete funkci dotykové obrazovky.

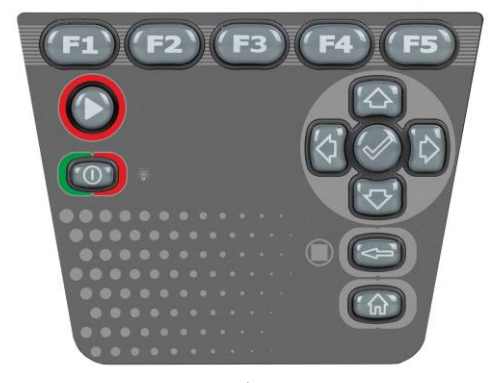

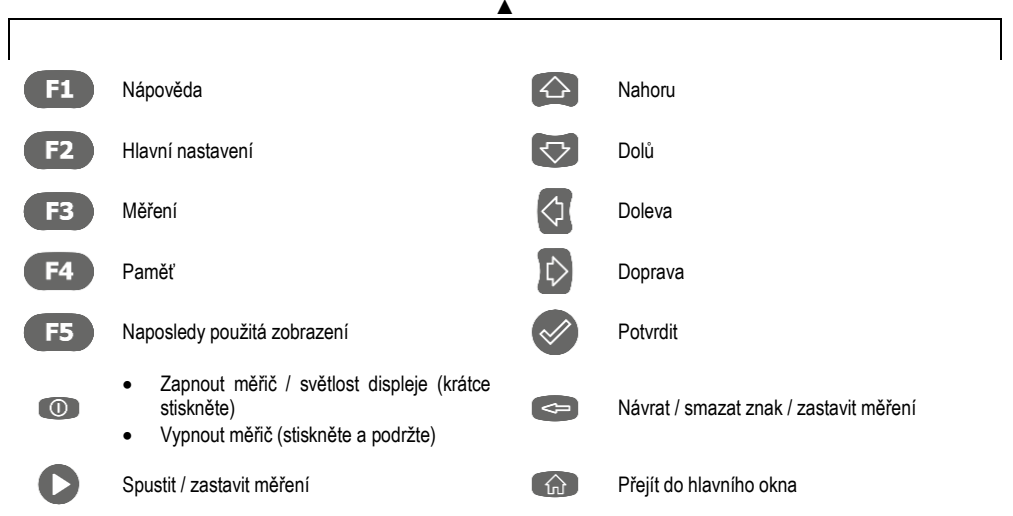

Chcete-li aktivovat daný prvek rozhraní, přejděte na něj pomocí šipek (zvýrazní se další vybírané prvky) a poté výběr potvrďte tlačítkem 🕥 . Zásada platí pro celé rozhraní: od měřicích obrazovek, přes nabídku správy paměti, až po nápovědu.

#### 3.5 Uživatelský účet

Po přihlášení získáte přístup do nabídky uživatelských účtů. Symbol visacího zámku znamená, že uživatel je chráněn heslem.

| _ | 🕜 3:00:17 PM +02:00 பாட 📋 10/20/2022 🕒 Admin |        |          |
|---|----------------------------------------------|--------|----------|
|   | ← Users                                      |        | <b>A</b> |
| * | Admin<br>Lukasz Laran                        | €<br>€ | >        |
|   | Hertz<br>Heinrich Hertz                      |        | >        |
|   | Chm<br>Georg Ohm                             | ð      | >        |
|   | Tesla       Nikola Tesla                     |        | +        |

Uživatelé jsou zadáváni za účelem podepsání zhotovitelů testů. Zařízení může používat několik osob. Každá se může přihlásit jako uživatel s vlastním přihlašovacím iménem a heslem. Hesla se zadávají pro ochranu, aby nebylo možné přihlásit se k účtu jiného uživatele. Správce má oprávnění přidávat a odebírat uživatele. Ostatní uživatelé mohou pouze měnit svá vlastní data.

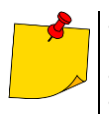

- V měřiči může být pouze jeden správce (admin) a maximálně 4 uživatelé s užšími oprávněními. Uživatel vytvořený správcem zdědí jeho nastavení měřiče.
- Uživatelská nastavení může změnit pouze daný uživatel a správce.

#### 3.5.1 Přidávání a úprava uživatelů

1

- Pro zadání nového uživatele vyberte 
   .
  - Chcete-li změnit uživatelské údaje, vyberte uživatele.
  - Poté zadejte nebo upravte jeho údaje.

| <b>(</b> ) 3: | 05:21 PM +02:00 UTC 📋 10/20/2022 😌 Admin                                       |        |
|---------------|--------------------------------------------------------------------------------|--------|
| ×             | Adding a user                                                                  |        |
| 0             | The new user will have the same settings as you but will be al<br>change them. | ble to |
| Log<br>Fai    | <sup>in</sup><br>raday                                                         |        |
|               |                                                                                | 7/14   |
| Firs<br>Mi    | rt name and sumame<br>chael Faraday                                            |        |
|               |                                                                                | 15/30  |
| Pas           | sword                                                                          | ê 🗩    |
|               |                                                                                |        |

Po klepnutí na visací zámek můžete zadat heslo pro přístup k uživatelskému účtu. Klepněte na něj znovu, pokud chcete deaktivovat ochranu svého účtu heslem.

Nakonec změny uložte.

#### 3.5.2 Odstranění uživatelů

Ĥ

3

Chcete-li odstranit uživatele, označte je a vyberte **a**. Výjimkou je účet správce, který lze smazat pouze obnovením měřiče do továrního nastavení (**kapitola 3.6.3**).

#### 3.5.3 Přepínání uživatelů

-> Chcete-li změnit uživatele, odhlaste aktuálního uživatele a potvrďte konec relace.

2. Nyní můžete přihlásit dalšího uživatele.

# 3.6 Konfigurace měřiče – hlavní nastavení

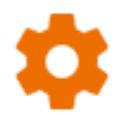

Zde můžete konfigurovat měřič tak, aby vyhovoval vaším potřebám.

3.6.1 Jazyk (Language)

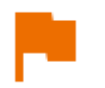

Zde nastavíte jazyk rozhraní.

#### 3.6.2 Datum a hodina (Date and time)

Dostupná nastavení:

- Datum.
- Hodina.
- Časové pásmo.

#### 3.6.3 Měřič (Meter)

Dostupná nastavení:

- Komunikace (Communication) zde můžete nakonfigurovat dostupné způsoby komunikace.
- Displej (Display) zde můžete zapnout/vypnout dobu, po které se obrazovka vypne, upravit jas, zapnout/vypnout funkci dotykové obrazovky, změnit velikost písma a ikon v zobrazení měření.
- Zvuky (Sounds) zde můžete povolit/zakázat systémové zvuky.
- Specializovaný režim (Specialized mode) umožňuje zadat speciální servisní kód. Funkce určená pro servis.
- Návrat (Recovery) zde vrátíte měřič na tovární nastavení. Viz také kapitola 3.6.6.
- Stav měřiče (Meter status) zde si ověříte stupeň využití vnitřní paměti.

#### 3.6.4 Měření (Measurements)

Dostupná nastavení:

- Zobrazit zprávy o vysokém napětí (Show messages about high voltage) zobrazení varování před vysokým napětím.
- ıh
- Autoinkrementace ID měření (ID auto increment) vytváření nových objektů v nadřazené složce s jedinečným ID měření v rámci stávajícího číslování.
- Autoinkrementace názvu měření (Name auto increment) vytváření nových názvů paměťových prvků podle dříve zadaných názvů a typů.
- Jednotka teploty (Temperature unit) nastavení jednotky teploty zobrazené a uložené ve výsledku po připojení teplotní sondy.

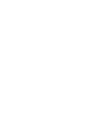

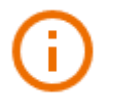

Zde si ověříte informace týkající se měřiče.

#### 3.6.6 Obnovení továrního nastavení (Factory reset of the meter)

V této nabídce máte několik možností.

- € €
- **Optimalizace paměti měřiče (Meter memory optimization)**. Tuto funkci použijte, pokud:
  - ⇒ se vyskytují problémy s ukládáním nebo čtením měření,
  - ⇒ se vyskytují problémy během procházení složek.

Pokud oprava nepřinese očekávané výsledky, použijte funkci "Resetování paměti měřiče".

- Resetování paměti měřiče (Resetting the meter's memory). Tuto funkci použijte, pokud:
  - ⇒ oprava paměti měřiče nepřinesla očekávané výsledky

⇒ se vyskytují problémy, které znemožňují používání paměti

Než začnete s odstraňováním, doporučujeme přenést data na pendrive nebo do počítače.

 Obnovení továrního nastavení měřiče (Factory reset of the meter). Všechny uložené složky, měření, uživatelské účty a zadaná nastavení se smažou.

V každém případě po výběru požadované možnosti potvrďte své rozhodnutí a postupujte podle zobrazených hlášení.

# 4 Měření

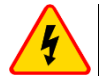

#### VAROVÁNÍ

- Měřený objekt se nesmí nacházet pod napětím vyšším než 50 V.
- <u>Buďte opatrní při měření kabelů.</u> Nebezpečí zasažení elektrickým proudem nastává i poté, co měřič vybije svou kapacitu, protože napětí se může automaticky obnovit.
- Během měření se doporučuje používat elektroizolační osobní ochranné prostředky, které omezují riziko kontaktu s vodiči, které mohou představovat hrozbu pro uživatele.

#### POZOR!

Připojením napětí vyššího než 1500 V k měřiči může dojít k jeho poškození.

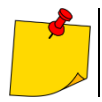

Během měření dbejte na to, aby se **měřicí kabely ani krokosvorky nedostaly do vzájemného kontaktu a/nebo se zemí**, protože v důsledku toku povrchových proudů může být výsledek měření zatížen další chybou.

Výstupní proud měniče  $I_{sc}$  činí 2 mA +  $\langle -0,8...0 \rangle$  mA. Zapnutí proudového omezení je signalizováno nepřetržitým akustickým signálem. Výsledek testu je pak správný, ale napětí na měřicích **svorkách** je **nižší než nastavené**. Proudové omezení se může vyskytovat zvláště v první fázi měření jako důsledek nabíjení kapacity měřeného objektu.

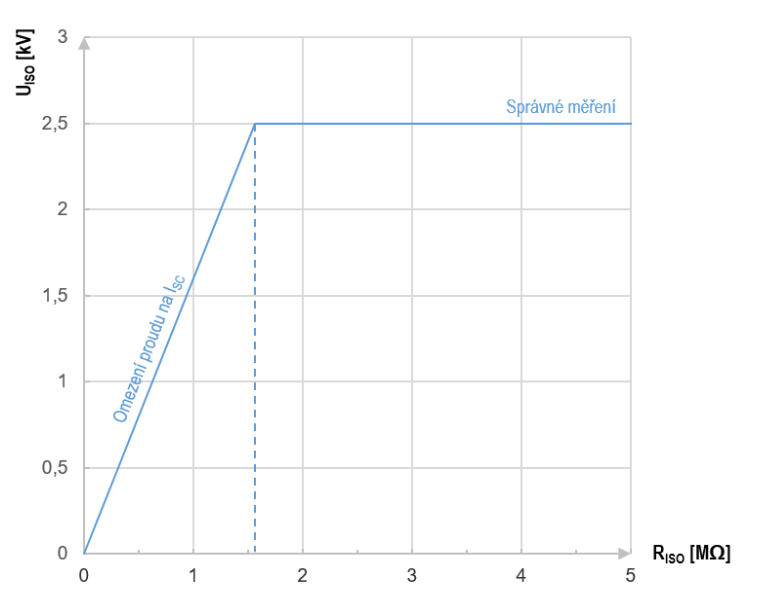

Graf 4.1. Skutečné měřené napětí U<sub>ISO</sub> ve funkci měřeného izolačního odporu R<sub>ISO</sub> (pro maximální měřené napětí)

### 4.1 Než začnete

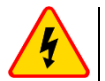

#### VAROVÁNÍ

- Při měření izolačního odporu se na měřících koncovkách měřiče vytváří nebezpečné napětí do 2,75 kV (2,5 kV + (0...10%)).
- Během měření nebo před jeho ukončením je nepřípustné odpojit měřící vodiče od zařízení. Hrozí zde nebezpečí úrazu elektrickým proudem a problém s vybitím měřeného objektu.
- <u>Buďte opatrní při měření kabelů.</u> Po vybití jejich kapacity měřičem se napětí může automaticky obnovit.

#### 4.1.1 Připojení v měření Riso

Standardním způsobem měření izolačního odporu (R<sub>ISO</sub>) je dvouvodičová metoda.

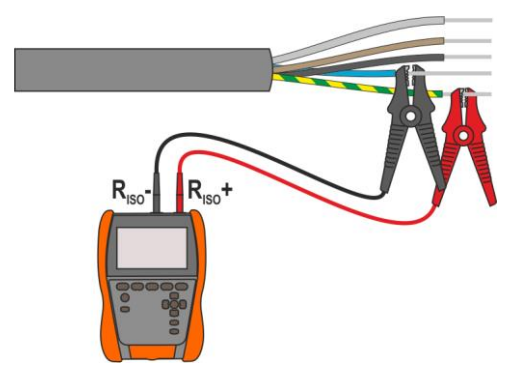

V případě silového kabelu je třeba izolační odpor měřit mezi každou žilou a ostatními sevřenými a uzemněnými žílami (**Obr. 4.1**, **Obr. 4.2**). Ve stíněných kabelech s nimi také zkratujeme stínění.

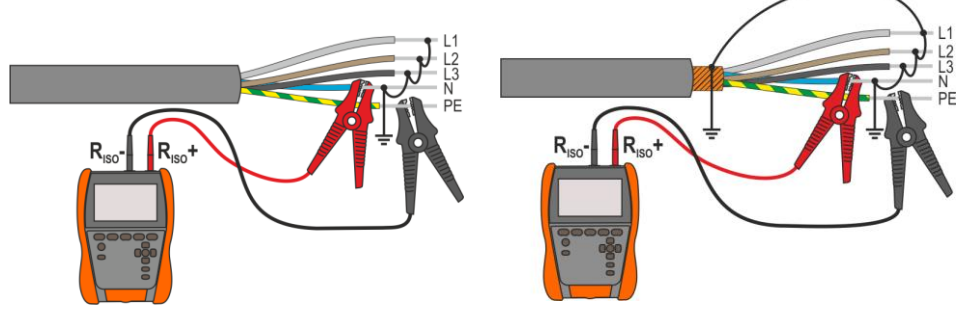

Obr. 4.1. Měření nestíněného kabelu

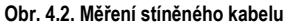

V transformátorech, kabelech, izolátorech atd. existují **povrchové odpory**, které mohou zkreslit výsledek měření. Pro jejich **eliminaci** se používá třívodičové měření s použitím zásuvky **G** – GUARD. Příklady použití této metody jsou uvedeny níže.

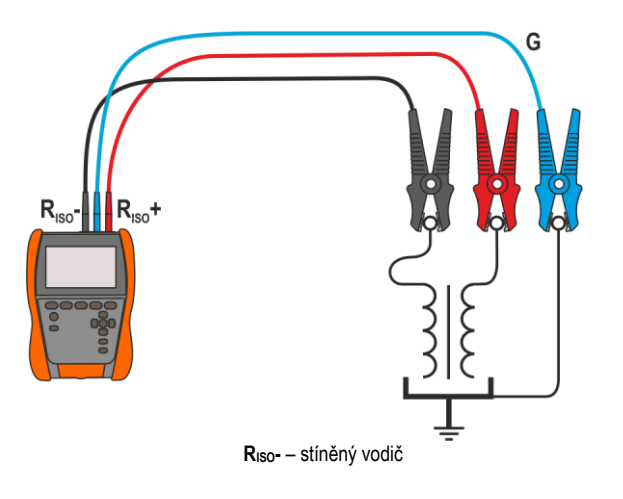

Měření odporu mezi vinutími transformátoru. Zásuvku G měřiče připojte k nádobě transformátoru a zásuvky R<sub>Iso+</sub> a R<sub>Iso</sub>- k vinutí.

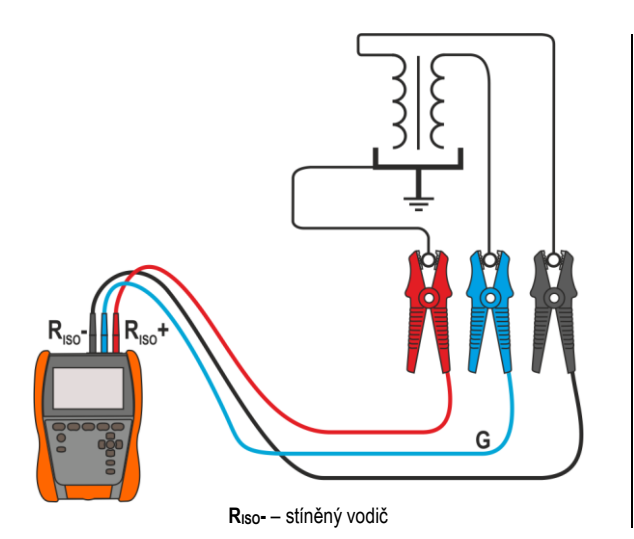

Měření izolačního odporu mezi jedním z vinutí a nádobou transformátoru. Zásuvku G měřiče připojte k druhému vinutí a zásuvku R<sub>Iso</sub>+ k zemnícímu potenciálu.

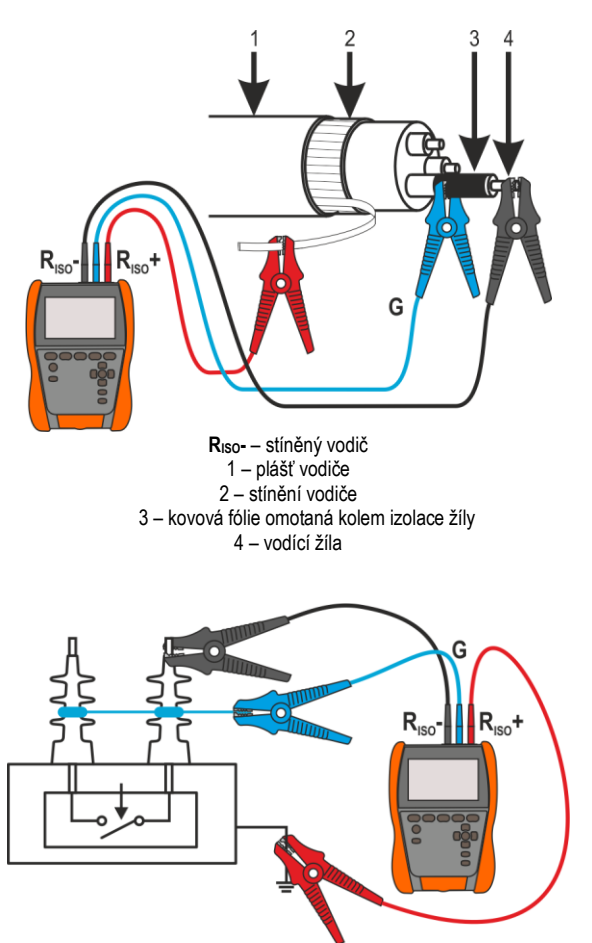

RISO- – stíněný vodič

Měření izolačního odporu kabelu mezi jednou z žil kabelu stíněním. а ieho Vliv povrchových proudů (důležitých povětrnostních ve ztížených podmínkách) eliminován ie připojením kousku kovové fólie omotané izolace kolem zkoušeného vodiče do G zásuvky elektroměru.

Stejně se postupuje při měření izolačního odporu mezi dvěma vodiči kabelu – zbylé vodiče nepoužívané při měření připojte ke svorce **G**.

Měření izolačního odporu vysokonapěťového odpojovače. Připojte zásuvku G měřiče k izolátorům svorek odpojovače.

#### 4.1.2 Připojení v měřeních Rx, RCONT

Měření odporu nízkého napětí se provádí v níže uvedeném systému.

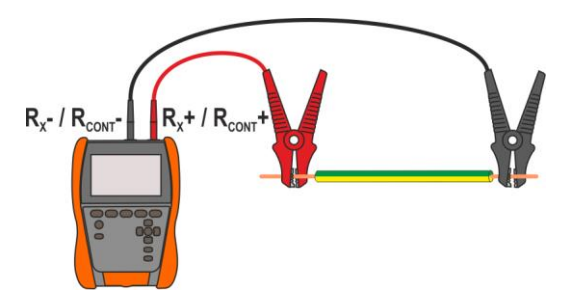

#### 4.1.3 Připojení v měření EPA

Systémy připojení se liší v závislosti na tom, co chcete měřit.

#### 4.1.3.1 Odpor bod-bod – R<sub>P1-P2</sub>

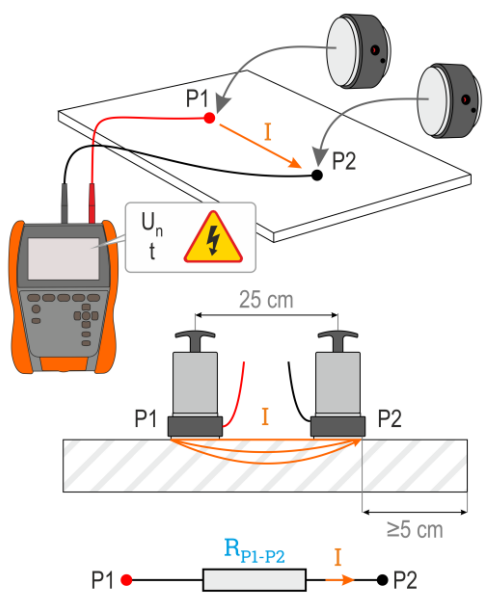

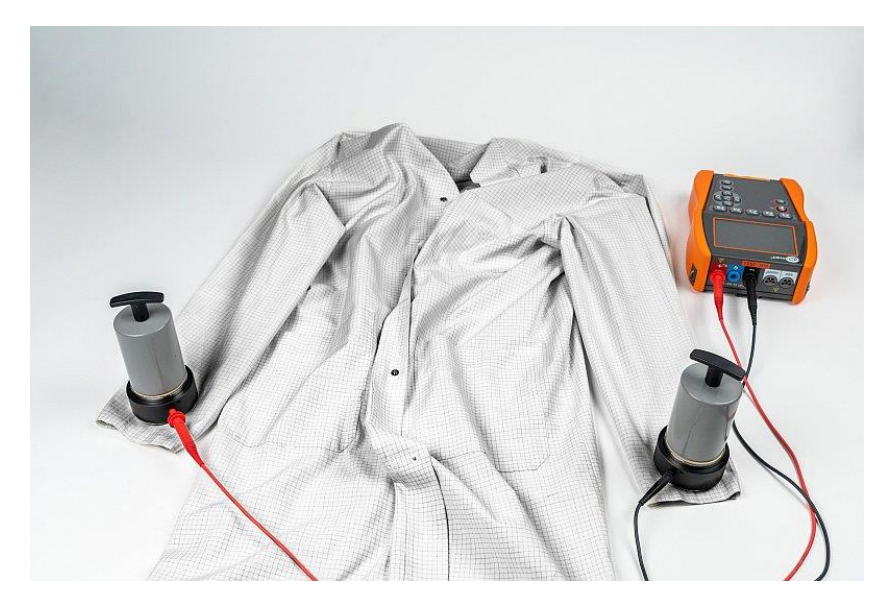

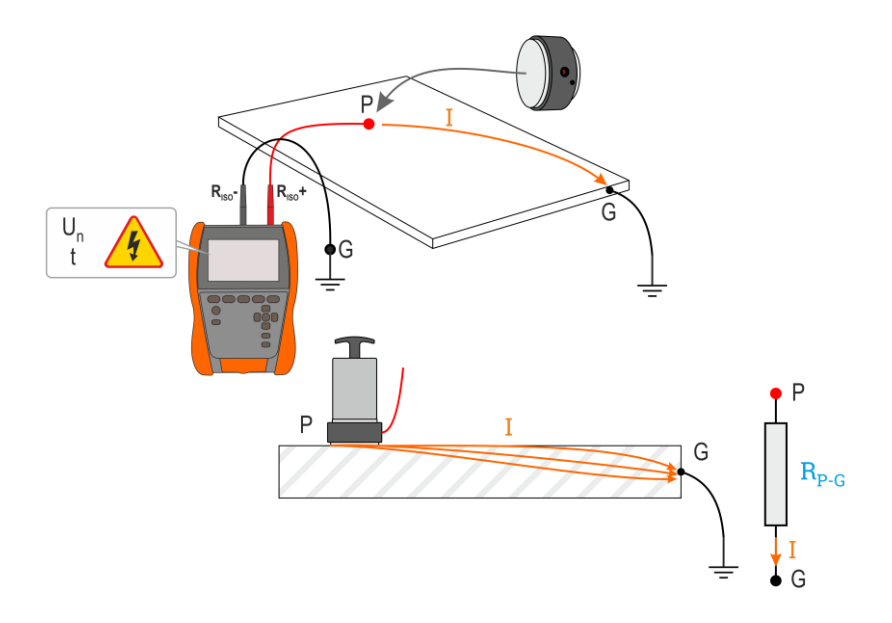

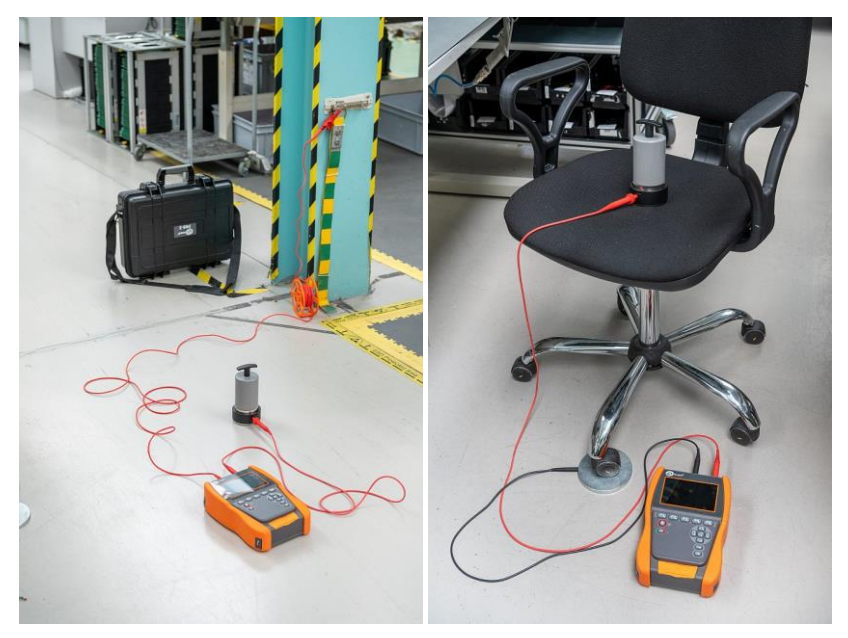

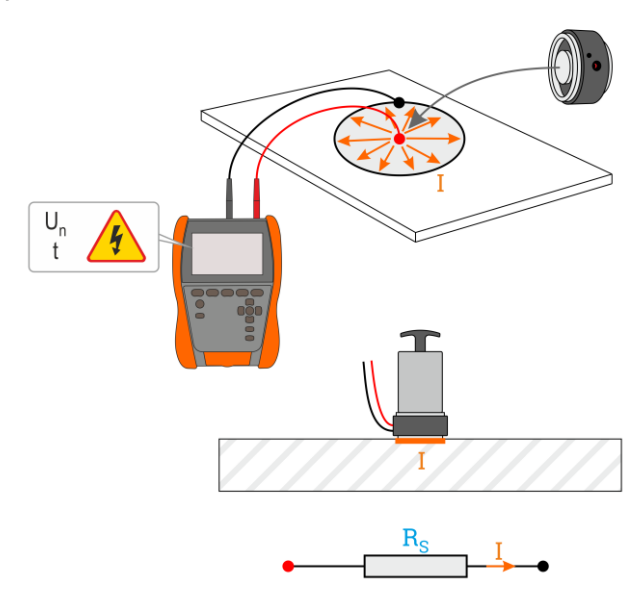

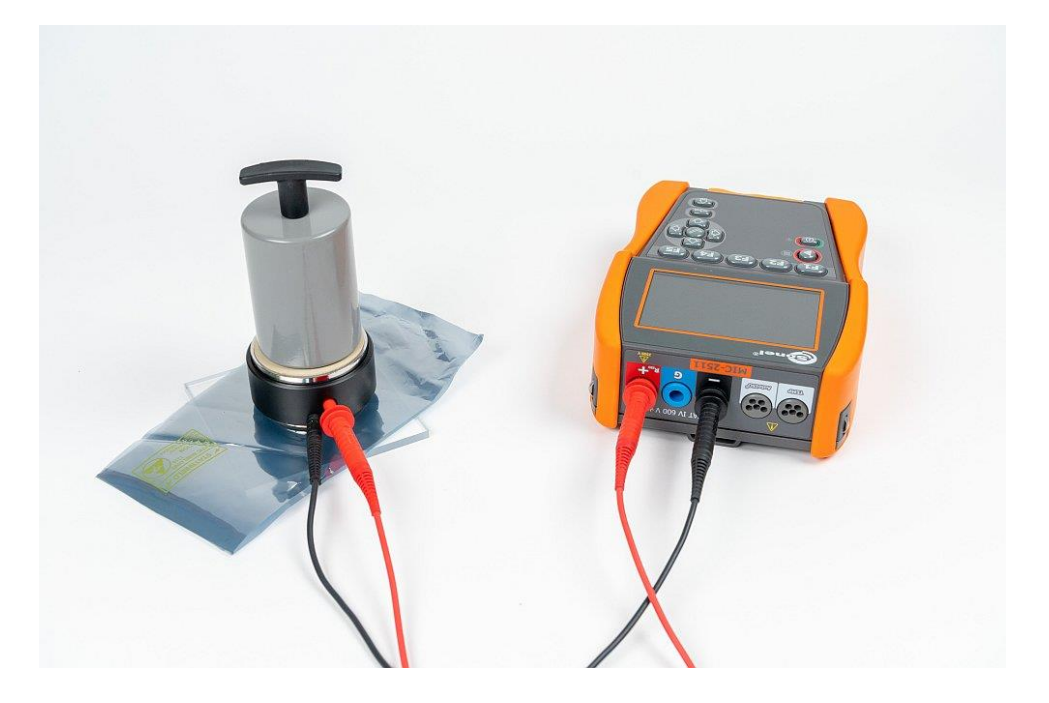

MIC-2511 | NÁVOD K OBSLUZE

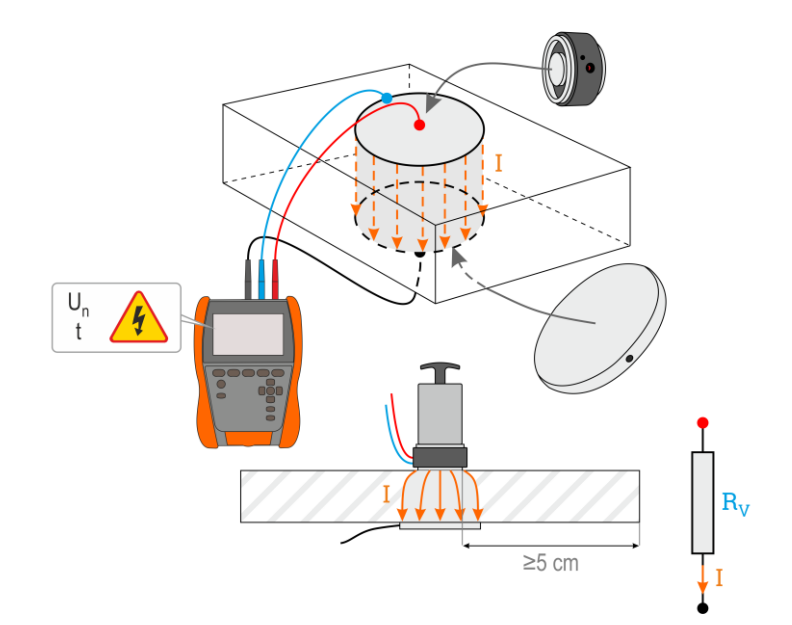

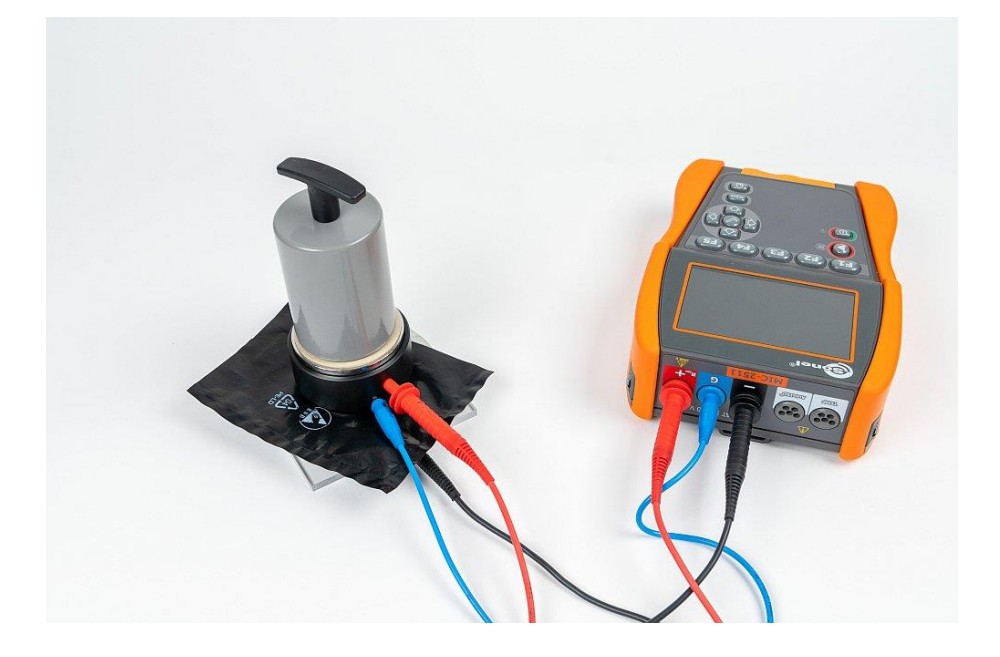

#### 4.1.4 Signalizace měření

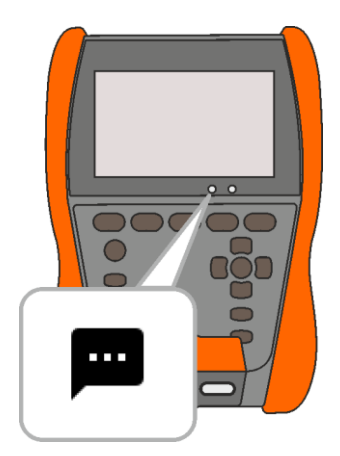

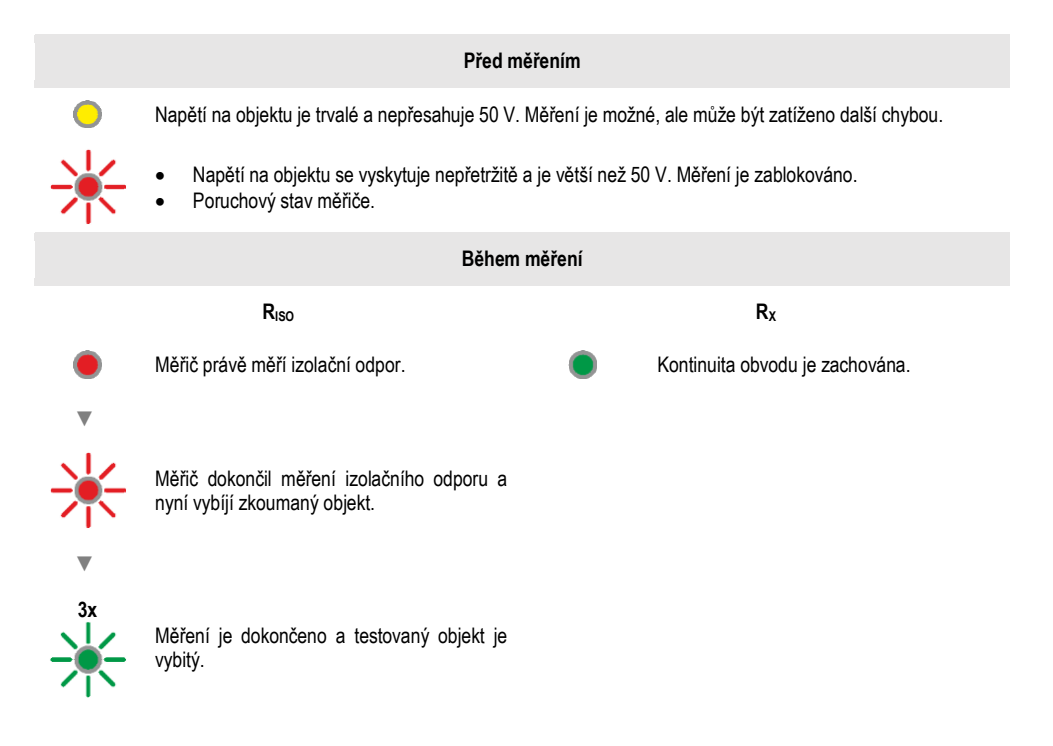

#### 4.1.5 Nastavení měření

- +/- V nabídce měření můžete zadat nebo upravit označení párů vodičů ve zkoumaném objektu. Názvy mohou být:
  - předdefinované,
  - vlastní (po zaznačení možnosti Použít vlastní názvy (Use your own wire markings)).

 +/-L1/L2
 Ikony štítků vedou do okna editace označení páru vodičů. Nová označení nemohou být stejná jako již zadaná.

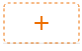

Ikona otevře okno pro přidání měření dalšího páru vodičů.

끎

Test vyžaduje zadání příslušného nastavení. Chcete-li to provést, vyberte tuto ikonu v okně měření. Otevře se nabídka s nastavením parametrů (různé parametry v závislosti na zvoleném měření).

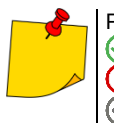

Pokud jsou nastavené limity, měřič vám sdělí, zda je výsledek v rozsahu.

- 🗩 výsledek není v nastaveném rozsahu.
  - žádná možnost hodnocení.

# 4.2 Vizuální test

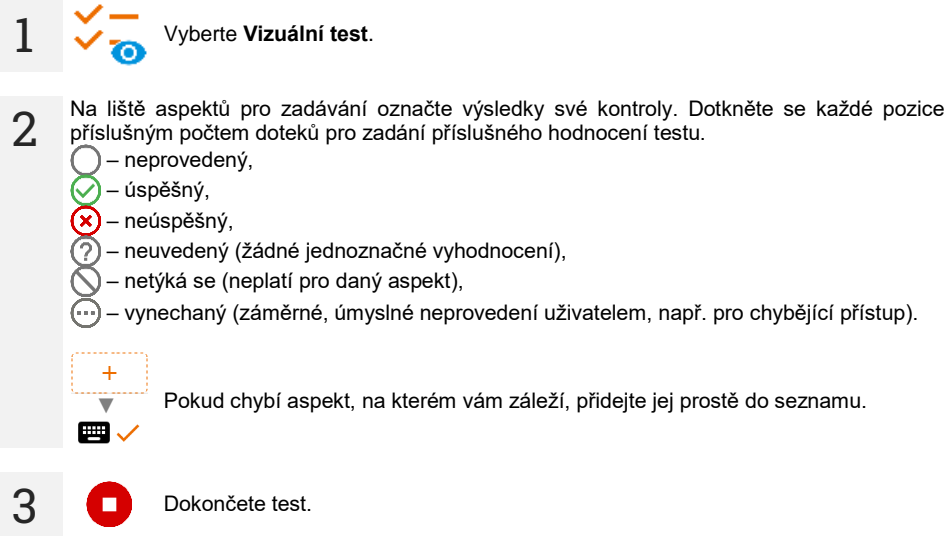

Zobrazí se obrazovka shrnující test. Dotknutím na lištu s výsledkem se otevřou vaše výběry z kroku 2. Pokud chcete zadat další informace o testu, rozbalte pole **Přílohy (Attachments)** a vyplňte pole pro komentář.

4

# 4.3 Izolační odpor – RISO

Přístroj měří izolační odpor tak, že na zkoušený odpor R přivede měřicí napětí U<sub>n</sub> a změří jím protékající proud I. Při výpočtu hodnoty izolačního odporu měřič využívá technickou metodu měření odporu (R = U/I).

Chcete-li provést měření, musíte nastavit (

- nominální měřicí napětí **U**<sub>n</sub>,
- dobu trvání měření **t**,
- čas t1, t2, t3 potřebný k výpočtu koeficientů absorpce,
- limity (v případě potřeby).

Měřič navrhne možná nastavení.

#### 4.3.1 Měření s použitím vodičů

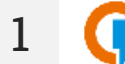

- Vyberte měření R<sub>Iso</sub>.
- Zadejte nastavení měření (kapitola 4.1.5).
- 2 Připojte měřicí vodiče podle **kapitoly 4.1.1**.

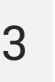

Stiskněte a podržte tlačítko **START** po dobu **5 sekund.** Tím se spustí odpočítávání, během kterého měřič nevytváří nebezpečné napětí a měření lze přerušit bez nutnosti vybití zkoumaného předmětu. Po skončení odpočítávání bude **spuštěno** měření.

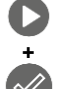

5 s

Rychlý start bez zpoždění 5 sekund proveďte stisknutím **ENTER** a podržením stisknutého **START**. Měření se přeruší po dosažení naprogramovaného času nebo stisknutím **ESC**.

Test bude pokračovat, **dokud nebude dosaženo naprogramovaného času** (**kapitola 4.1.5**) nebo stisknuto **1** nebo **1**.

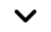

Dotekem na lištu s výsledkem zobrazíte dílčí výsledky.

Během měření si můžete zobrazit graf (kapitola 5.1).

4 Po dokončení měření odečtěte výsledek. Nyní také dotykem na lištu s výsledky zobrazíte dílčí výsledky.

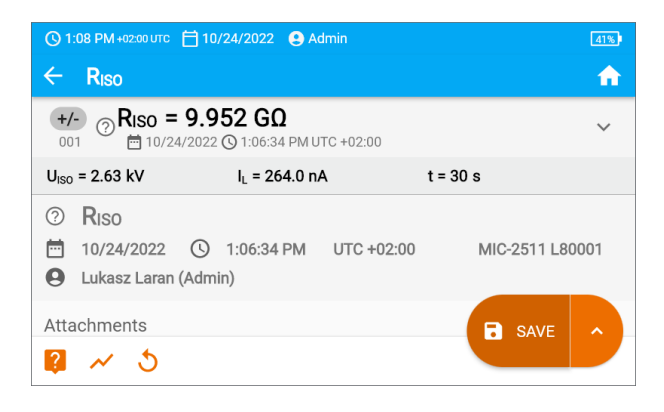

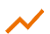

5

Nyní můžete také zobrazit graf (kapitola 5.1).

Výsledky měření můžete:

< 3 ₽ ignorovat a vyjít z nabídky měření,

získat znovu (objeví se okno pro výběr měření, které chcete opakovat),

ULOŽIT (SAVE) – uložit do paměti,

ULOŽIT A PŘIDAT (SAVE AND ADD) – vytvořit novou složku / zařízení, které je ekvivalentní složce / zařízení, do které byl uložen výsledek dříve provedeného měření,

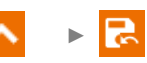

ULOŽIT DO PŘEDCHOZÍHO (SAVE TO THE PREVIOUS ONE) – uložit výsledek do složky / zařízení, kam byl uložen výsledek dříve provedeného měření.

# Doplňující informace zobrazované měřičem

| F                            | Přítomnost měřicího napětí na svorkách elektroměru.                                                                                                    |  |  |  |  |
|------------------------------|----------------------------------------------------------------------------------------------------|--|--|--|--|
| W NOISE (ŠUM)                | Ve zkoumaném objektu se vyskytuje rušivé napětí menší než 50 V DC nebo 1500 V AC. Měření je možné, ale může být zatíženo další chybou.                                                                                                    |  |  |  |  |
| 🕢 LIMIT I                    | Aktivace omezení proudu. Zobrazený symbol je doprovázen nepřetržitým pípáním.                                                                                                    |  |  |  |  |
|                              | Porušení izolace objektu, měření je přerušeno. Nápis se zobrazí po<br>nápisu <b>LIMIT I</b> , který trvá 20 sekund během měření, když předchozí<br>napětí dosáhlo jmenovité úrovně.                                                                                |  |  |  |  |
| UDET<br>U <sub>N</sub> >50 V | <ul> <li>Na objektu se vyskytuje nebezpečné napětí. Měření nebude provedeno.</li> <li>Kromě zobrazených informací:</li> <li>se zobrazí hodnota napětí U<sub>N</sub> na objektu,</li> <li>zazní dvoutónový zvukový signál,</li> <li>bliká červená dioda.</li> </ul> |  |  |  |  |
| DISCHARGING<br>(VYBITÍ)      | Trvá vybití zkoumaného objektu.                                                                                                    |  |  |  |  |

- Vypnutí času t<sub>2</sub> způsobí také vypnutí času t<sub>3</sub>.
- Stopky odpočítávající čas měření se spustí, když se stabilizuje napětí UISO.
- Hlášení LIMIT I znamená práci s proudovým omezením měniče (Graf 4.1). Pokud tento stav trvá po dobu 20 s, měření se přeruší.
- Pokud měřič není schopen nabít kapacitu zkoumaného objektu, zobrazí se LIMIT I, a po 20 s se měření přeruší.
- Krátký zvukový signál znamená 5sekundové časové intervaly. Pokud stopky dosáhnou charakteristických bodů (časy t<sub>1</sub>, t<sub>2</sub>, t<sub>3</sub>), zobrazí se označení tohoto bodu na 1 s a zazní dlouhý zvukový signál.
- Pokud je hodnota některého z naměřených dílčích odporů mimo rozsah, hodnota koeficientu absorpce se nezobrazuje – zobrazují se vodorovné čáry.
- Po dokončení měření se kapacita měřeného objektu vybije zkratováním svorek R<sub>Iso</sub>+ a R<sub>Iso</sub>- odporem cca 100 kΩ. Zobrazí se hlášení DISCHARGING (VYBÍJENÍ) a hodnota napětí U<sub>Iso</sub>, která poté zůstane na objektu. U<sub>Iso</sub> se snižuje v čase až do úplného vybití.

#### 4.3.2 Měření s použitím adaptéru AutoISO-2511

V závislosti na měřeném objektu a přijatých standardech (každá žíla s každou nebo žíla k ostatním zkratovaným a uzemněným) vyžaduje měření izolačního odporu vodičů nebo vícežilových kabelů provedení několika připojení. Pro zkrácení doby testování a odstranění nevyhnutelných chyb připojení doporučuje Sonel adaptér, který za operátora provede přepínání mezi jednotlivými páry žil.

Adaptér AutolSO-2511 slouží k měření izolačního odporu kabelů a vícežilových vodičů s měřicím napětím do 2500 V. Použití adaptéru eliminuje možnost provedení chyb a výrazně zkracuje dobu potřebnou k provedení izolace měření odporu mezi páry žil. Například u 4vodičových kabelů uživatel provede pouze jednu operaci připojení (tj. připojí adaptér k objektu), zatímco AutoISO-2511 provede křížení pro šest následujících připojení.

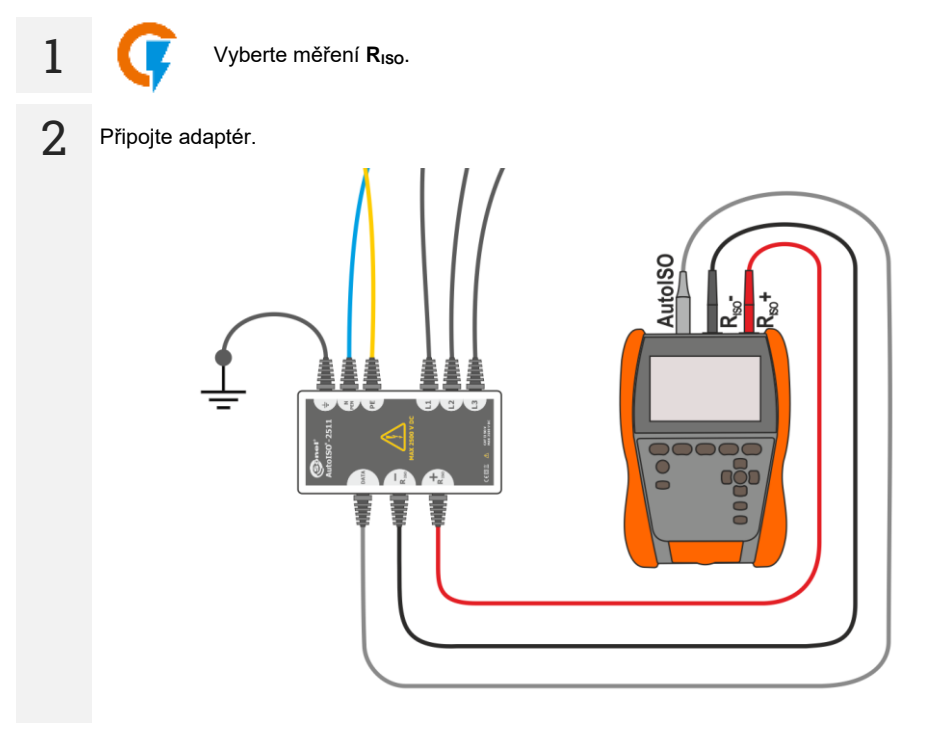

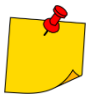

Po připojení adaptéru se seznam dostupných funkcí měření zúží na funkce vyhrazené pro adaptér.

3 Na obrazovce se objeví štítek připojeného adaptéru a ikona pro výběr počtu vodičů zkoumaného objektu.

| () 1:10 PM+02:00 UTC 昔 10/24/2022 | 41%)                          |
|-----------------------------------|-------------------------------|
| ← R <sub>ISO</sub>                | <b>A</b>                      |
| AutoISO-2511 5-Wire               | READY<br>U <sub>N</sub> = 0 V |
| (L1-L2) R <sub>ISO</sub> =        | Un = 2500 V<br>t [s] = 60     |
| (L1-L3) R <sub>ISO</sub> =        | -⊫ Un = 2500 V<br>t [s] = 60  |
| (L1-N) R <sub>ISO</sub> =         | Un V                          |
| 2 ~                               |                               |

- Určete počet vodičů zkoumaného objektu.
  - Zadejte nastavení měření pro každý pár vodičů (kapitola 4.1.5).

4 Připojte adaptér ke zkoumanému objektu.

1

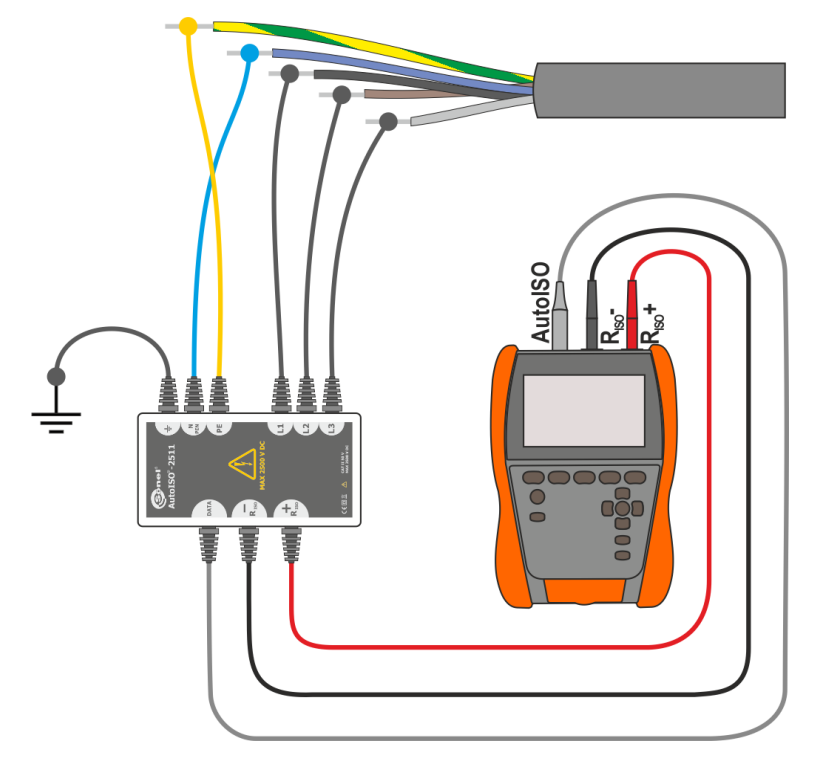

6

Stiskněte a podržte tlačítko START po dobu 5 sekund. Způsobí to odpočet, po kterém bude měření spuštěno.

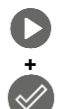

Rychlý start bez zpoždění 5 sekund proveďte stisknutím **ENTER** a podržením stisknutého **START**. Měření se přeruší po dosažení naprogramovaného času nebo stisknutím **ESC**.

Test bude pokračovat, **dokud nebude dosaženo naprogramovaného času** (**kapitola 4.1.5**) nebo stisknuto

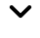

Dotekem na lištu s výsledkem zobrazíte dílčí výsledky.

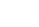

Během měření si můžete zobrazit graf (kapitola 5.1).

Po dokončení měření odečtěte výsledek. Nyní také dotykem na lištu s výsledky zobrazíte dílčí výsledky.

| 🕚 1:25 PM +02:00 UTC 📋                                                   | 10/24/2022 🔮 Admin      |          |          |
|--------------------------------------------------------------------------|-------------------------|----------|----------|
| ← R <sub>ISO</sub>                                                       |                         |          | <b>n</b> |
| L1-L2 ⑦ Riso L1-                                                         | L2 > 400.0 GΩ<br>/2022  |          | ~        |
| U <sub>ISO</sub> = 2.63 kV                                               | l <sub>L</sub> = 1.6 nA | t = 60 s |          |
| L1-L3 ⑦RISO L1-L3 > 400.0 GΩ<br>002 □ 10/24/2022 ③ 1:17:00 PM UTC +02:00 |                         |          |          |
| U <sub>ISO</sub> = 2.63 kV                                               | I <sub>L</sub> = 1.4 nA | t = 60 s |          |
| L1-N                                                                     |                         |          |          |

Nyní můžete také zobrazit graf (kapitola 5.1).

Výsledky měření můžete:

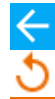

ignorovat a vyjít z nabídky měření,

získat znovu (objeví se okno pro výběr měření, které chcete opakovat),

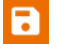

ULOŽIT (SAVE) - uložit do paměti,

► **ULOZIT** zařízení,

**ULOŽIT A PŘIDAT (SAVE AND ADD)** – vytvořit novou složku / zařízení, které je ekvivalentní složce / zařízení, do které byl uložen výsledek dříve provedeného měření,

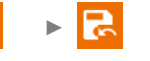

ULOŽIT DO PŘEDCHOZÍHO (SAVE TO THE PREVIOUS ONE) – uložit výsledek do složky / zařízení, kam byl uložen výsledek dříve provedeného měření.

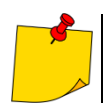

Poznámky jako pro měření R<sub>ISO</sub>.

# 4.4 Měření se skokově se zvyšujícím napětím – SV

Měření se skokově se zvyšujícím napětím (angl. *Step Voltage* – SV) má prokázat, že nezávisle na hodnotě měřicího napětí by objekt s dobrými odporovými vlastnostmi neměl výrazně měnit svůj odpor. V tomto režimu zařízení provede sérii pěti měření pomoci rostoucího napětí, které roste v závislosti na nastaveném maximálním napětí:

- 250 V: 50 V, 100 V, 150 V, 200 V, 250 V,
- 500 V: 100 V, 200 V, 300 V, 400 V, 500 V,
- 1 kV: 200 V, 400 V, 600 V, 800 V, 1000 V,
- 2,5 kV: 500 V, 1 kV, 1,5 kV, 2 kV, 2,5 kV,
- Nestandardní: můžete zadat libovolné maximální napětí U<sub>MAX</sub>, které bude dosaženo v krocích o hodnotě <sup>1</sup>/<sub>5</sub> U<sub>MAX</sub>. Například **700 V:** 140 V, 280 V, 420 V, 560 V, 700 V.

Chcete-li provést měření, nejprve nastavte (

- maximální (konečné) měřicí napětí U<sub>n</sub>,
- celková doba měření t.

Uložen je poslední výsledek pro každý z pěti měření, což je pak potvrzeno zvukovým signálem.

1

3

- Vyberte měření SV.
- Zadejte nastavení měření (kapitola 4.1.5).

Připojte měřicí vodiče podle **kapitoly 4.1.1**.

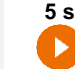

Stiskněte a podržte tlačítko START po dobu 5 sekund. Způsobí to odpočet, po kterém bude měření spuštěno.

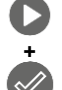

Rychlý start bez odpočítávání 5 sekund proveďte stisknutím **ENTER** a podržením stisknutého **START**. Měření se přeruší po dosažení naprogramovaného času nebo stisknutím **ESC**.

Test bude pokračovat **do okamžiku dosažení času nastaveného uživatelem** (**kapitola 4.1.5**) nebo stisknutí

Dotekem na proužek s výsledkem zobrazíte dílčí výsledky.

Během měření si můžete zobrazit graf (kapitola 5.1).

Po dokončení měření odečtěte výsledek. Nyní také dotykem na lištu s výsledky zobrazíte dílčí výsledky.

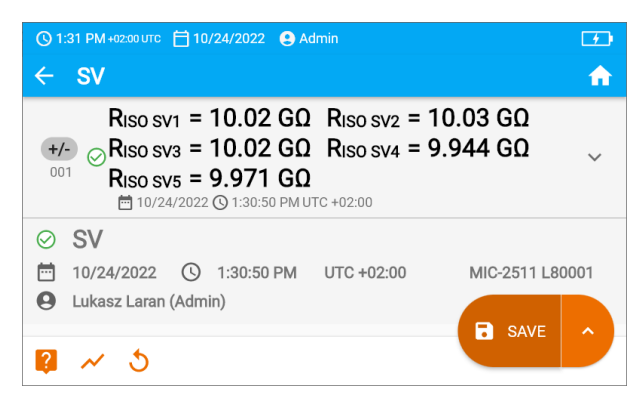

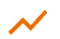

Nyní můžete také zobrazit graf (kapitola 5.1).

Výsledky měření můžete:

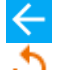

ignorovat a vyjít z nabídky měření,

získat znovu (objeví se okno pro výběr měření, které chcete opakovat),

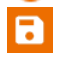

ULOŽIT (SAVE) – uložit do paměti,

**ULOŽIT A PŘIDAT (SAVE AND ADD)** – vytvořit novou složku / zařízení, které je ekvivalentní složce / zařízení, do které byl uložen výsledek dříve provedeného měření,

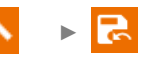

ULOŽIT DO PŘEDCHOZÍHO (SAVE TO THE PREVIOUS ONE) – uložit výsledek do složky / zařízení, kam byl uložen výsledek dříve provedeného měření.

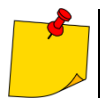

5

Poznámky jako pro měření R<sub>ISO</sub>.

# 4.5 Měření napětím rostoucím lineárně – RampTest

Měření napětím rostoucím lineárně má určit, při jaké hodnotě napětí DC dojde (nebo nedojde) k porušení izolace. Podstatou funkce je:

- testování měřeného objektu napětím narůstajícím do koncové hodnoty Un,
- ověření, zda si objekt zachová elektroizalační vlastnosti, kdy maximální napětí  $\bm{U}_n$  na něm bude zachováno po dobu zadaného času  $\bm{t}_2$ .

Měřicí postup znázorňuje níže uvedený graf.

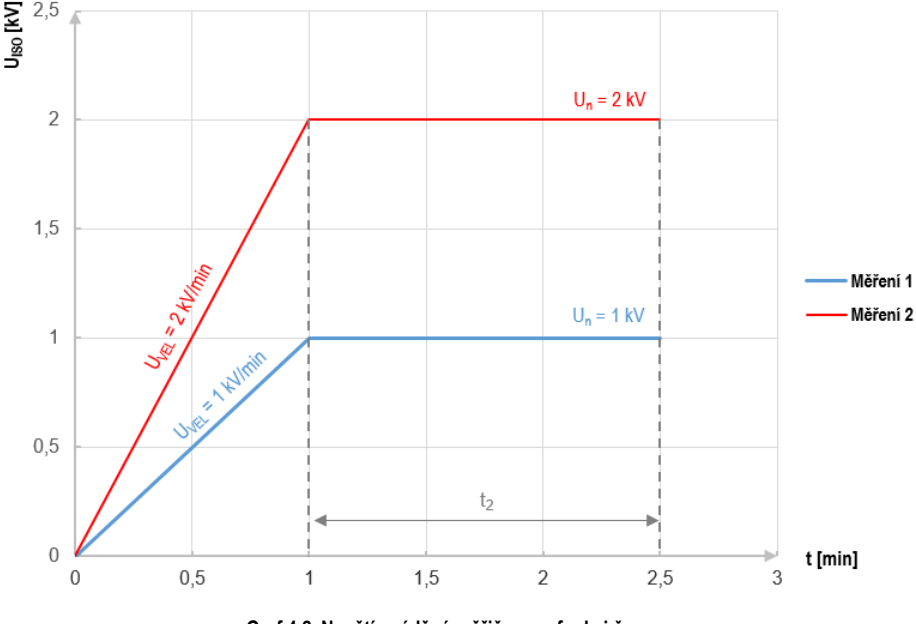

Graf 4.2. Napětí uváděné měřičem ve funkci času pro dva příklady rychlosti nárůstu

Chcete-li provést měření, nejprve nastavte (∃⊨):

- napětí U<sub>n</sub> napětí, na kterém má skončit nárůst. Leží v rozmezí 50 V...2500 V,
- čas t celková doba trvání měření,
- čas t<sub>2</sub> doba, po kterou se musí napětí udržovat na zkoumaném objektu (Graf 4.2),
- maximální zkratový proud I<sub>sc</sub> pokud měřič v době měření dosáhne zadanou hodnotu, vstoupí do režimu proudového omezení, tzn. zastaví další růst vynucovaného proudu pro tuto hodnotu,
- limit svodového proudu I<sub>L</sub> (I<sub>L</sub> ≤ I<sub>SC</sub>) pokud měřený svodový proud dosáhne zadanou hodnotu (dojde k porušení zkoumaného objektu), měření se přeruší, a měřič zobrazí napětí, při kterém k tomu došlo.

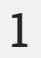

- Vyberte měření RampTest.
  - Zadejte nastavení měření (kapitola 4.1.5).

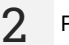

Připojte měřicí vodiče podle kapitoly 4.1.1.

Stiskněte a podržte tlačítko **START** po dobu **5 sekund.** Způsobí to odpočet, po kterém bude měření **spuštěno**.

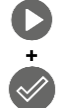

5 s

Rychlý start bez zpoždění 5 sekund proveďte stisknutím **ENTER** a podržením stisknutého **START**. Měření se přeruší po dosažení naprogramovaného času nebo stisknutím **ESC**.

Test bude pokračovat, **dokud nebude dosaženo naprogramovaného času** (**kapitola 4.1.5**) nebo stisknuto

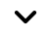

Dotekem na lištu s výsledkem zobrazíte dílčí výsledky.

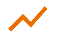

Během měření si můžete zobrazit graf (kapitola 5.1).

Po dokončení měření odečtěte výsledek. Nyní také dotykem na lištu s výsledky zobrazíte dílčí výsledky.

| () 1:34 PM +02:00 UTC 📋 10                                                          | 0/24/2022 😫 A           | dmin       |             | 36%      |  |
|-------------------------------------------------------------------------------------|-------------------------|------------|-------------|----------|--|
| ← RampTest                                                                          |                         |            |             | <b>f</b> |  |
| +/- ON RISO = 10.43 GΩ<br>10/24/2022 © 1:34:18 PM UTC +02:00                        |                         |            |             |          |  |
| U <sub>ISO</sub> = 52 V                                                             | I <sub>L</sub> = 5.0 nA |            | t = 30 s    |          |  |
| <ul> <li>⊘ RampTest</li> <li>➡ 10/24/2022 ③</li> <li>➡ Lukasz Laran (Adm</li> </ul> | 1:34:18 PM<br>nin)      | UTC +02:00 | MIC-2511 L8 | 80001    |  |
| Attachments                                                                         |                         |            | SAVE        | ^        |  |

 $\sim$ 

Nyní můžete také zobrazit graf (kapitola 5.1).

5

4

Výsledky měření můžete:

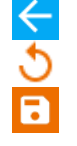

ignorovat a vyjít z nabídky měření,

získat znovu (objeví se okno pro výběr měření, které chcete opakovat),

ULOŽIT (SAVE) – uložit do paměti,

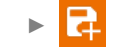

**ULOŽIT A PŘIDAT (SAVE AND ADD)** – vytvořit novou složku / zařízení, které je ekvivalentní složce / zařízení, do které byl uložen výsledek dříve provedeného měření,

ULOŽIT DO PŘEDCHOZÍHO (SAVE TO THE PREVIOUS ONE) – uložit výsledek do složky / zařízení, kam byl uložen výsledek dříve provedeného měření.
## 4.6 Indikátor vybití dielektrikum – DD

Cílem testu je ověření stupně vlhkosti izolace zkoumaného objektu. Čím větší je zvlhnutí, tím větší bude proud vybití dielektrika.

Ve zkoušce je měřen proud vybíjení vyskytující se po 60 sekundách od dokončení měření (nabití) izolace. Indikátor DD je hodnotou charakteristickou pro kvalitu izolace nezávisle na napětí.

Princip měření je následující:

- Nejdříve se testovanou izolaci nabíjí napětí po určitou dobu. Pokud nebude napětí shodné s
  nastaveným napětím, objekt není nabit a po 20 sekundách zařízení zastaví měření.
- Na konci procesu nabíjení a polarizace jediný proud, který proplouvá přes izolaci, je svodový proud.
- Následně je izolátor vybit a přes izolaci začíná proplouvat celkový proud dielektrického vybití. Tento proud je zpočátku součtem proudu vybití kapacity, který velice rychle zmizí a absorpčního proudu. Svodový proud je zanedbatelný, protože neexistuje zkušební napětí.

• Po 1 minutě po uzavření měřeného obvodu dojde k měření proudícího proudu.

Hodnota DD je dána rovnicí:

$$DD = \frac{I_{1\min}}{U_{pr} \cdot C}$$

kde:

I<sub>1min</sub> – proud měřený po 1 minutě od uzavření [nA],

Upr – napětí zkoušky [V],

C – kapacita [µF].

Výsledek měření svědčí o stavu izolace. Může být porovnán s níže uvedenou tabulkou.

| Hodnota DD | Stav iz    | olace                   |
|------------|------------|-------------------------|
| >7         | Špatný     |                         |
| 4-7        | Slabý      | $\odot$                 |
| 2-4        | Přijatelný | $\odot$                 |
| <2         | Dobrý      | $\overline{\mathbf{c}}$ |

Chcete-li provést měření, musíte nastavit  $(\exists_{\vdash}^{+})$ :

- nominální měřicí napětí U<sub>n</sub>,
- celkovou dobu trvání měření t,
- limity (v případě potřeby).

Měřič navrhne možná nastavení.

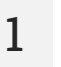

- Vyberte měření DD.
- Zadejte nastavení měření (kapitola 4.1.5).

Připojte měřicí vodiče podle kapitoly 4.1.1.

Stiskněte a podržte tlačítko **START** po dobu **5 sekund.** Způsobí to odpočet, po kterém bude měření **spuštěno**.

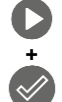

5 s

Rychlý start bez zpoždění 5 sekund proveďte stisknutím **ENTER** a podržením stisknutého **START**. Měření se přeruší po dosažení naprogramovaného času nebo stisknutím **ESC**.

Test bude pokračovat, **dokud nebude dosaženo naprogramovaného času** (**kapitola 4.1.5**) nebo stisknuto

Dotekem na lištu s výsledkem zobrazíte dílčí výsledky.

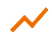

Během měření si můžete zobrazit graf (kapitola 5.1).

4 Po dokončení měření odečtěte výsledek. Dotekem na lištu s výsledkem zobrazíte dílčí výsledky.

| လြ 1:38 PM +02:00 UTC 📋 10/24/2022 🔮 Admin                                                                                                    | 35% |
|----------------------------------------------------------------------------------------------------|-----|
| ← DD                                                                                                    | A   |
| +/-<br>001 ⊕ DD = 1.57 Riso = 10.08 GΩ<br>⊕ 10/24/2022 ⓒ 1:38:03 PM UTC +02:00                                                                            | ~   |
| U <sub>ISO</sub> = 53 V I <sub>L</sub> = 5.2 nA                                                                                                    |     |
| ⑦         DD           ➡         10/24/2022         ③         1:38:03 PM         UTC +02:00         MIC-2511 L80           ●         Lukasz Laran (Admin) | 001 |
| Attachments                                                                                                    | ^   |

Nyní můžete také zobrazit graf (kapitola 5.1).

#### Výsledky měření můžete:

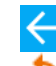

ignorovat a vyjít z nabídky měření,

získat znovu (objeví se okno pro výběr měření, které chcete opakovat),

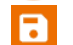

ULOŽIT (SAVE) – uložit do paměti,

ULOŽIT A PŘIDAT (SAVE AND ADD) – vytvořit novou složku / zařízení, které je ekvivalentní složce / zařízení, do které byl uložen výsledek dříve provedeného měření,

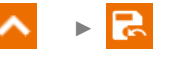

**ULOŽIT DO PŘEDCHOZÍHO (SAVE TO THE PREVIOUS ONE)** – uložit výsledek do složky / zařízení, kam byl uložen výsledek dříve provedeného měření.

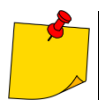

5

V prostředí se silným elektromagnetickým rušením může být měření zatíženo dodatečnou chybou.

### 4.7 Index polarizace – PI (R<sub>ISO</sub> 600 s)

Index polarizace (ang. *Polarization Index* – PI) určuje stav izolace na základě poměru odporů naměřených ve dvou okamžicích měření (R<sub>t1</sub>, R<sub>t2</sub>).

- Čas t<sub>1</sub> je 60. sekunda měření.
- Čas t<sub>2</sub> je 600. sekunda měření.

Hodnota koeficientu PI se vypočítá podle vzorce:

$$PI = \frac{R_{t2}}{R_{t1}}$$

kde:

R<sub>t2</sub> – odpor měřený v čase t<sub>2</sub>,

R<sub>t1</sub> – odpor měřený v čase t<sub>1</sub>.

Výsledek měření svědčí o stavu izolace. Může být porovnán s níže uvedenou tabulkou.

| Hodnota PI | Stav iz    | olace   |
|------------|------------|---------|
| <1         | Slabý      | $\odot$ |
| 1-2        | Neuvedeno  | ÷       |
| 2-4        | Přijatelný | $\odot$ |
| >4         | Dobrý      | $\odot$ |

Pro provedení měření nejprve nastavte ( = ) měřicí napětí U<sub>n</sub>.

1

Vyberte měření PI (R<sub>Iso</sub> 600 s).

• Zadejte nastavení měření (kapitola 4.1.5).

Připojte měřicí vodiče podle kapitoly 4.1.1.

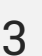

Stiskněte a podržte tlačítko **START** po dobu **5 sekund.** Tím se spustí odpočítávání, během kterého měřič nevytváří nebezpečné napětí a měření lze přerušit bez nutnosti vybití zkoumaného předmětu. Po skončení odpočítávání bude **spuštěno** měření.

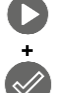

5 s

Rychlý start bez zpoždění 5 sekund proveďte stisknutím **ENTER** a podržením stisknutého **START**. Měření se přeruší po dosažení naprogramovaného času nebo stisknutím **ESC**.

Test bude pokračovat, **dokud nebude dosaženo naprogramovaného času** (**kapitola 4.1.5**) nebo stisknuto **1** nebo **1**.

Dotekem na lištu s výsledkem zobrazíte dílčí výsledky.

4 Po dokončení měření odečtěte výsledek. Nyní také dotykem na lištu s výsledky zobrazíte dílčí výsledky.

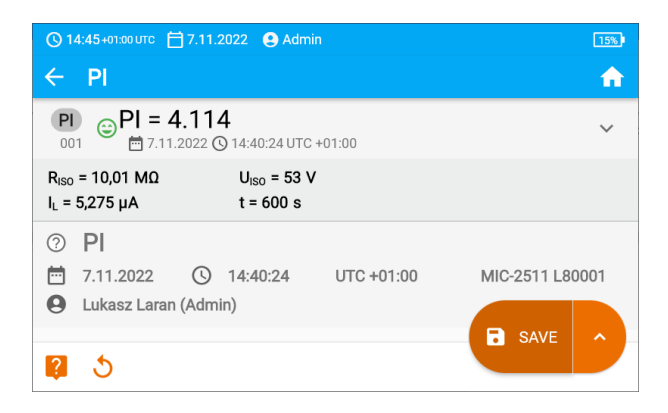

Výsledky měření můžete:

ignorovat a vyjít z nabídky měření,

získat znovu (objeví se okno pro výběr měření, které chcete opakovat),

- ULOŽIT (SAVE) uložit do paměti,
- **∧** ⊢ []

ULOŽIT A PŘIDAT (SAVE AND ADD) – vytvořit novou složku / zařízení, které je ekvivalentní složce / zařízení, do které byl uložen výsledek dříve provedeného měření,

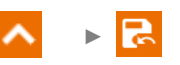

ULOŽIT DO PŘEDCHOZÍHO (SAVE TO THE PREVIOUS ONE) – uložit výsledek do složky / zařízení, kam byl uložen výsledek dříve provedeného měření.

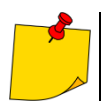

5

Hodnota PI by neměla být považována za spolehlivé posouzení stavu izolace, pokud byla získána během měření, ve kterém R<sub>t1</sub> > 5 G $\Omega$ .

### 4.8 Koeficient absorpce – DAR (R<sub>ISO</sub> 60 s)

Koeficient absorpce (ang. *Dielectric Absorption Ratio* – DAR) určuje stav izolace na základě poměru odporů naměřených ve dvou okamžicích měření (Rt1, Rt2).

- Čas t1 je 15. nebo 30. sekunda měření.
- Čas t<sub>2</sub> je 60. sekunda měření.

Hodnota koeficientu DAR se vypočítá podle vzorce:

$$DAR = \frac{R_{t2}}{R_{t1}}$$

kde:

R<sub>t2</sub> – odpor měřený v čase t<sub>2</sub>,

R<sub>t1</sub> – odpor měřený v čase t<sub>1</sub>.

Výsledek měření svědčí o stavu izolace. Může být porovnán s níže uvedenou tabulkou.

| Hodnota DAR | Stav ize   | olace    |
|-------------|------------|----------|
| <1          | Slabý      | $\odot$  |
| 1-1,39      | Neuvedeno  | <u>:</u> |
| 1,4-1,59    | Přijatelný | $\odot$  |
| >1,6        | Dobrý      | $\odot$  |

Chcete-li provést měření, nejprve nastavte ( =:):

- měřicí napětí U<sub>n</sub>,
- čas t<sub>1</sub>.

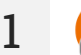

3

- Vyberte měření DAR (R<sub>Iso</sub> 60 s).
- Zadejte nastavení měření (kapitola 4.1.5).

Připojte měřicí vodiče podle kapitoly 4.1.1.

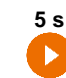

Stiskněte a podržte tlačítko **START** po dobu **5 sekund.** Tím se spustí odpočítávání, během kterého měřič nevytváří nebezpečné napětí a měření lze přerušit bez nutnosti vybití zkoumaného předmětu. Po skončení odpočítávání bude **spuštěno** měření.

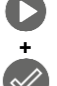

 $\sim$ 

Rychlý start bez zpoždění 5 sekund proveďte stisknutím **ENTER** a podržením stisknutého **START**. Měření se přeruší po dosažení naprogramovaného času nebo stisknutím **ESC**.

Test bude pokračovat, **dokud nebude dosaženo naprogramovaného času** (**kapitola 4.1.5**) nebo stisknuto **1** nebo **1** nebo

Dotekem na lištu s výsledkem zobrazíte dílčí výsledky.

4 Po dokončení měření odečtěte výsledek. Nyní také dotykem na lištu s výsledky zobrazíte dílčí výsledky.

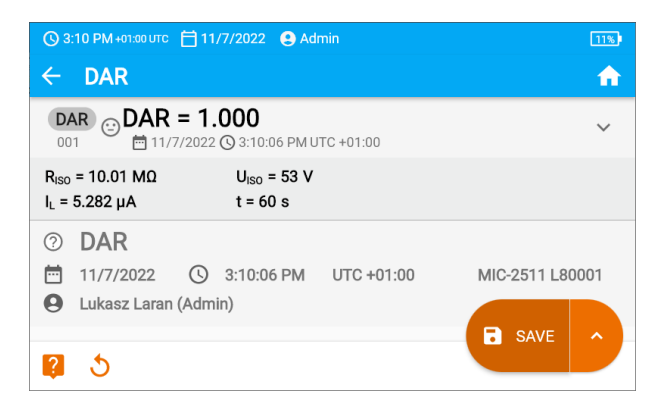

Výsledky měření můžete:

5

ignorovat a vyjít z nabídky měření,

získat znovu (objeví se okno pro výběr měření, které chcete opakovat),

ULOŽIT (SAVE) – uložit do paměti,

▲ ►

**ULOŽIT A PŘIDAT (SAVE AND ADD)** – vytvořit novou složku / zařízení, které je ekvivalentní složce / zařízení, do které byl uložen výsledek dříve provedeného měření,

ULOŽIT DO PŘEDCHOZÍHO (SAVE TO THE PREVIOUS ONE) – uložit výsledek do složky / zařízení, kam byl uložen výsledek dříve provedeného měření.

## 4.9 Nízkonapěťové měření odporu – Rx, Rcont

### 4.9.1 Kalibrace měřících vodičů

Pro vyloučení vlivu odporu měřících vodičů na výsledek měření můžete provést jejich kompenzaci (automatické vynulování).

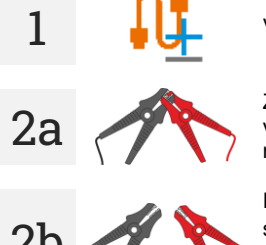

Vyberte Autozero.

Zkratujte vzájemně měřené vodiče. Měřič 3krát změří odpor měřicích vodičů. Následně uvede výsledek snížený o tento odpor, naopak v okně měření odporu bude zobrazeno hlášení Autozero (On).

Pro vypnutí kompenzace odporu vodičů je nutné zopakovat krok 2 s rozevřenými měřicími vodiči a stisknout . Pak bude výsledek měření obsahovat odpor měřicích vodičů, naopak v okně měření odporu bude zobrazeno hlášení Autozero (Off).

4.9.2 Měření odporu (R<sub>x</sub>)

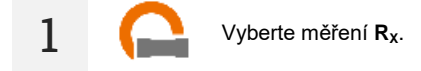

Připojte měřicí vodiče podle kapitoly 4.1.2.

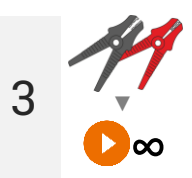

Měření se spustí automaticky a bude trvat nepřetržitě.

# 4.9.3 Měření odporu ochranných vodičů a vyrovnávacího spojení proudem ±200 mA (R<sub>CONT</sub>)

- Vyberte měření R<sub>сомт</sub>.
   Zadejte nastavení měření (kapitola 4.1.5).
- 2 Připojte měřicí vodiče podle kapitoly 4.1.2.

1

3

Stiskněte START.

Analýza bude pokračovat **do okamžiku dosažení naprogramovaného času** nebo stisknutí **(**).

Dotekem na lištu s výsledkem zobrazíte dílčí výsledky.

4 Po dokončení měření odečtěte výsledek. Nyní také dotykem na lištu s výsledky zobrazíte dílčí výsledky.

| ⓒ 1:53 PM +02:00 UTC 📋 10/24/2022 🕒 Admin                                                                             | <u> </u> |
|----------------------------------------------------------------------------------------------------|----------|
| ← Rcont                                                                                                    | <b>n</b> |
| Rcont = 0.41 Ω<br>001 <sup>™</sup> 10/24/2022 ⊙ 1:53:01 PM UTC +02:00                                                 | ~        |
| R <sub>CONT+</sub> = 0.40 Ω R <sub>CONT-</sub> = 0.41 Ω                                                               |          |
| <ul> <li>⊘ RCONT</li> <li>➡ 10/24/2022 ③ 1:53:02 PM UTC +02:00 MIC-2511 L8</li> <li>➡ Lukasz Laran (Admin)</li> </ul> | 0001     |
| Attachments SAVE                                                                                                    | ^        |

Výsledek je aritmetickým průměrem z hodnot dvou měření s proudem 200 mA s opačnými polaritami:  $\mathbf{R}_{\text{CONT+}}$  a  $\mathbf{R}_{\text{CONT-}}$ 

$$R = \frac{R_{CONT+} + R_{CONT-}}{2}$$

Výsledky měření můžete:

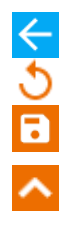

5

ignorovat a vyjít z nabídky měření,

získat znovu (objeví se okno pro výběr měření, které chcete opakovat),

ULOŽIT (SAVE) – uložit do paměti,

ULOŽIT A PŘIDAT (SAVE AND ADD) – vytvořit novou složku / zařízení, které je ekvivalentní složce / zařízení, do které byl uložen výsledek dříve provedeného měření,

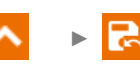

**ULOŽIT DO PŘEDCHOZÍHO (SAVE TO THE PREVIOUS ONE)** – uložit výsledek do složky / zařízení, kam byl uložen výsledek dříve provedeného měření.

## 4.10 Měření v zónách EPA

V zónách EPA (zóna ochrany před elektrostatickým výbojem, angl. *Electrostatic Protected Area*) jsou použity materiály na ochranu před statickou elektřinou (ESD). Jsou klasifikovány podle jejich odporu a charakteristiky rezistivity.

**Materiály stínící proti výboji ESD** – plnou ochranu tohoto typu poskytuje klec Faradaya. Důležitým materiálem stínícím proti statickým výbojům je vodivý kov nebo uhlík, který potlačuje a zeslabuje energii elektrického pole.

Vodivé materiály – vyznačují se nízkým odporem, umožňují rychlé přemístění náboje. Pokud je vodivý materiál uzemněn, pak je z něj náboj odváděn rychle. Příklady vodivých materiálů: uhlík, vodivé kovy.

**Materiály rozptylující náboj** – u těchto materiálů proudí náboje k zemi pomaleji než u vodivých materiálů, snižuje se jejich destruktivní potenciál.

**Izolační materiály** – obtížné k uzemnění. Statické výboje zůstávají v tomto druhu materiálu dlouhou dobu. Příklady izolačních materiálů: sklo, vzduch, všeobecně aplikované plastové obaly.

| Materiál                             | Kritéria                                                             |
|--------------------------------------|----------------------------------------------------------------------|
| Materiály chránící proti ESD výbojům | R <sub>V</sub> > 100 Ω                                               |
| Vodivé materiály                     | 100 Ω ≤ R <sub>s</sub> < 100 kΩ                                      |
| Materiály rozptylující náboje        | $100 \text{ k}\Omega \leq \text{R}_{\text{V}} < 100 \text{ G}\Omega$ |
| Izolační materiály                   | R <sub>s</sub> ≥ 100 GΩ                                              |

Chcete-li provést měření, musíte nastavit (

- měřicí napětí U<sub>n</sub> dle normy EN 61340-4-1: 10 V / 100 V / 500 V,
- čas trvání měření t dle normy EN 61340-4-1: 15 s ± 2 s,
- metodou měření:
  - $\Rightarrow$  odpor bod-bod R<sub>P1-P2</sub>
  - $\Rightarrow$  odpor bod-země R<sub>P-G</sub>
  - ⇒ povrchový odpor R<sub>S</sub>
    - ⇒ křížový odpor Rv
- limity viz kritéria posuzování dle normy EN 61340-5-1 (tabulka níže).

| Materiál                | Kritéria                                             |
|-------------------------|------------------------------------------------------|
| Povrchy                 | R <sub>P-G</sub> < 1 GΩ<br>R <sub>P1-P2</sub> < 1 GΩ |
| Podlahy                 | $R_{P-G} < 1 G\Omega$                                |
| Vodicí obaly            | 100 Ω ≤ Rs <100 kΩ                                   |
| Obaly odvádějící náboje | 100 k $\Omega \leq R_s <$ 100 G $\Omega$             |
| Izolující obaly         | Rs ≥ 100 GΩ                                          |

Konkrétní směrnice nacházející se v normách: IEC 61340-5-1, IEC/TR 61340-5-2, ANSI/ESD S20.20, ANSI/ESD S541 a v normách použitých v uvedených dokumentech.

- Vyberte měření EPA.
- Vyberte metodu měření (kapitola 4.1.5).
- Zadejte nastavení měření (kapitola 4.1.5).
- Připojte měřicí systém v souladu s přijatou metodou měření (kapitola 4.1.3).

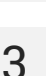

4

5

1

Stiskněte a podržte tlačítko START po dobu 5 sekund. Způsobí to odpočet, po kterém bude měření spuštěno.

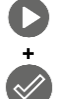

5 s

Rychlý start bez zpoždění 5 sekund proveďte stisknutím **ENTER** a podržením stisknutého **START**. Měření se přeruší po dosažení naprogramovaného času nebo stisknutím **ESC**.

Test bude pokračovat, **dokud nebude dosaženo naprogramovaného času** (**krok 2)** nebo stisknuto

Dotekem na lištu s výsledkem zobrazíte dílčí výsledky.

Po dokončení měření odečtěte výsledek. Dotekem na lištu s výsledkem zobrazíte dílčí výsledky.

| (© 1:58 PM +02:00 UTC 📋 10/24/2022 (€ Adm                                                     | in 💽                       |
|-----------------------------------------------------------------------------------------------|----------------------------|
| ← EPA                                                                                         | <b>^</b>                   |
| EPA<br>001 ➡ 10/24/2022 ⓒ 1:58:22 PM UT0                                                      | C+02:00 🗸                  |
| U <sub>ISO</sub> = 10 V t = 15 s                                                              |                            |
| <ul> <li>✓ EPA</li> <li>➡ 10/24/2022 (③ 1:58:22 PM</li> <li>➡ Lukasz Laran (Admin)</li> </ul> | UTC +02:00 MIC-2511 L80001 |
| Attachments                                                                                   | SAVE ^                     |

#### Výsledky měření můžete:

ignorovat a vyjít z nabídky měření,

získat znovu (objeví se okno pro výběr měření, které chcete opakovat),

ULOŽIT (SAVE) – uložit do paměti,

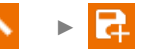

**ULOŽIT A PŘIDAT (SAVE AND ADD)** – vytvořit novou složku / zařízení, které je ekvivalentní složce / zařízení, do které byl uložen výsledek dříve provedeného měření,

ULOŽIT DO PŘEDCHOZÍHO (SAVE TO THE PREVIOUS ONE) – uložit výsledek do složky / zařízení, kam byl uložen výsledek dříve provedeného měření.

## 4.11 Testování přepěťových ochran – SPD

Svodiče přepětí SPD (ang. *surge protecting device*) se používají v zařízeních s instalacemi ochrany před bleskem i bez nich. Zajišťují bezpečnost elektroinstalace v případě nekontrolovaného zvýšení napětí v síti, např. vlivem blesku. Svodiče SPD pro ochranu elektroinstalací a k nim připojených zařízení jsou nejčastěji založeny na varistorech nebo jiskřištích.

Svodiče varistorového typu podléhají procesům stárnutí: svodový proud, který je u nových zařízení 1 mA (jak je definován v normě EN 61643-11), se postupem času zvyšuje a způsobuje přehřívání varistoru. To zase může vést ke zkratu v jeho struktuře. Pro životnost svodiče jsou důležité i podmínky prostředí, ve kterém byl instalován (teplota, vlhkost atd.) a počet správně svedených přepětí do země.

V svodiči přepětí dochází dochází k lavinovému průrazu (vypustí přepěťový impuls do země), když přepětí překročí své maximální provozní napětí. Test vám umožní zjistit, zda je to provedeno správně. Měřič přivádí stále vyšší napětí na omezovač se specifickou strmostí čela, přičemž kontroluje hodnotu, pro kterou dojde k průrazu.

Měření se provádí stejnosměrným napětím. Protože omezovače pracují se střídavým napětím, výsledek se převádí ze stejnosměrného napětí na střídavé podle vzorce:

$$U_{AC} = \frac{U_{DC}}{1.15\sqrt{2}}$$

Svodič přepětí může být považován za vadný, když průrazné napětí U<sub>AC</sub>:

- překročí 1000 V pak dojde k přerušení omezovače a ten nemá ochrannou funkci,
- je příliš vysoké pak instalace chráněná svodičem není plně chráněna, protože do ní mohou pronikat menší přepětí,
- je příliš nízké to znamená, že svodič může vybíjet signály blízké jmenovitému napětí do země.

Před testem:

- zkontrolujte bezpečná napětí pro testovaný svodič. Ujistěte se, že ji nepoškodíte nastavenými testovacími parametry. Pokud narazíte na potíže, postupujte podle normy EN 61643-11,
- odpojte svodič od napětí odpojte od něj napěťové vodiče nebo vyjmout vložku, která bude zkoušena.

Chcete-li provést měření, musíte nastavit (=):

- měřicí napětí U<sub>n</sub> maximální napětí, které lze přivést na svodič. Na jeho výběru závisí také strmost čela napětí (rychlost náběhu) (1000 V: 200 V/s, 2500 V: 500 V/s),
- napěťový limit U<sub>c</sub> AC (max) parametr uvedený na krytu testovaného svodiče. Toto je maximální napětí, při kterém by nemělo dojít k průrazu,
- rozsah tolerance U<sub>c</sub> AC tol. [%] pro skutečné průrazné napětí. Určuje rozsah U<sub>AC</sub> MIN...U<sub>AC</sub> MAX, do kterého by se mělo vejít skutečné napětí omezovače, kde:

$$U_{AC} MIN = (100\% - U_C AC tol) U_C AC (max)$$
  
 $U_{AC} MAX = (100\% + U_C AC tol) U_C AC (max)$ 

Hodnotu tolerance je třeba získat z materiálů výrobce svodiče, např. z katalogové karty. Norma EN 61643-11 umožňuje maximálně 20 % toleranci.

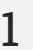

- Vyberte měření SPD.
  - Zadejte nastavení měření (kapitola 4.1.5).

Připojte testovací vodiče:

- + ke svorce fázy svodiče,
- - ke svorce spojující svodič se zemí.

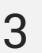

2

Stiskněte a podržte tlačítko **START** po dobu **5 sekund.** Způsobí to odpočet, po kterém bude měření **spuštěno**.

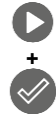

5 s

Rychlý start bez zpoždění 5 sekund proveďte stisknutím **ENTER** a podržením stisknutého **START**. Měření se přeruší po dosažení naprogramovaného času nebo stisknutím **ESC**.

Testování bude pokračovat, dokud omezovač napětí neprorazí nebo nestiskne

4 Po dokončení měření odečtěte výsledek. Dotekem na lištu s výsledkem zobrazíte dílčí výsledky.

| © 12:25 PM 📋 1/30/2024                                  | 94%)                                                                                              |
|---------------------------------------------------------|---------------------------------------------------------------------------------------------------|
| ← SPD                                                   | <b>f</b>                                                                                          |
| SPD ⊘ UAC = 279 V<br>⊟1/30/2024 ©12:24:55 PM UTC +01:00 | ^                                                                                                 |
| UcDc = 453 V                                            | U <sub>n</sub> = 1000 V<br>MIN = 248 V<br>MAX = 303 V<br>Uc AC (max) = 275 V<br>Uc AC tol. = 10 % |
| <ul> <li>SPD</li> <li>SPD</li> </ul>                    | SAVE ^                                                                                            |

 $U_{AC}$  – střídavé napětí, při kterém došlo k poruše svodiče  $UCDc = U_{DC}$  – stejnosměrné napětí, při kterém došlo k porušení svodiče Wykryto:... - identifikován typ svodiče

Un – maximální DC měřicí napětí

 $\begin{array}{l} \textbf{MIN} = \textbf{U}_{AC} \; \textbf{MIN} - \text{spodní hranice rozsahu, do kterého má být zahrnuto napětí } \textbf{U}_{AC} \\ \textbf{MAX} = \textbf{U}_{AC} \; \textbf{MAX} - \text{horní hranice rozsahu, do kterého má být zahrnuto napětí } \textbf{U}_{AC} \\ \textbf{U}_{C} \; \textbf{AC} \; (\textbf{max}) - \text{maximální hodnota provozního napětí uvedená na svodiči } \\ \textbf{U}_{C} \; \textbf{AC} \; \textbf{tol.} - \text{rozsah tolerance pro skutečné průrazné napětí svodiče} \\ \end{array}$ 

Výsledky měření můžete:

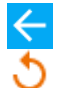

5

ignorovat a vyjít z nabídky měření,

získat znovu (objeví se okno pro výběr měření, které chcete opakovat),

ULOŽIT (SAVE) – uložit do paměti,

∧ → 🗄

**ULOŽIT A PŘIDAT (SAVE AND ADD)** – vytvořit novou složku / zařízení, které je ekvivalentní složce / zařízení, do které byl uložen výsledek dříve provedeného měření,

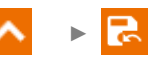

**ULOŽIT DO PŘEDCHOZÍHO (SAVE TO THE PREVIOUS ONE)** – uložit výsledek do složky / zařízení, kam byl uložen výsledek dříve provedeného měření.

## 5 Speciální funkce

## 5.1 Grafy

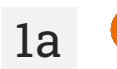

1b

Během měření si můžete zobrazit graf. Pomocí seznamů na horní liště můžete zobrazit:

- graf pro požadovaný pár vodičů,
- soubor dat k prezentaci.

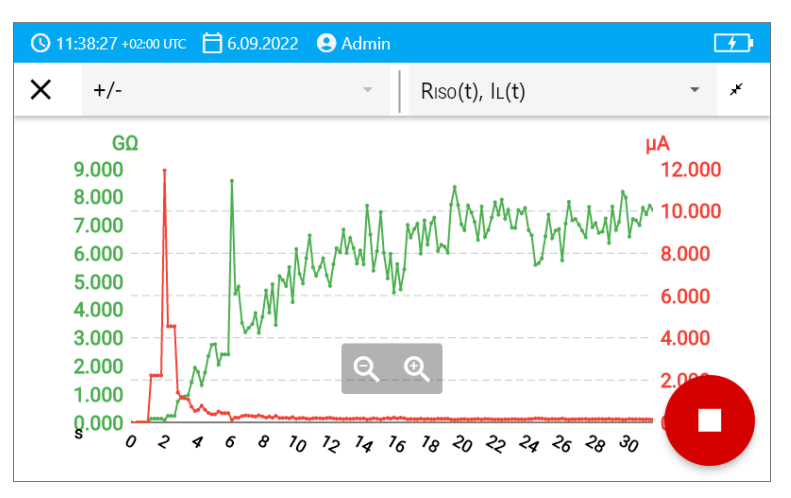

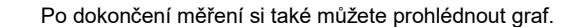

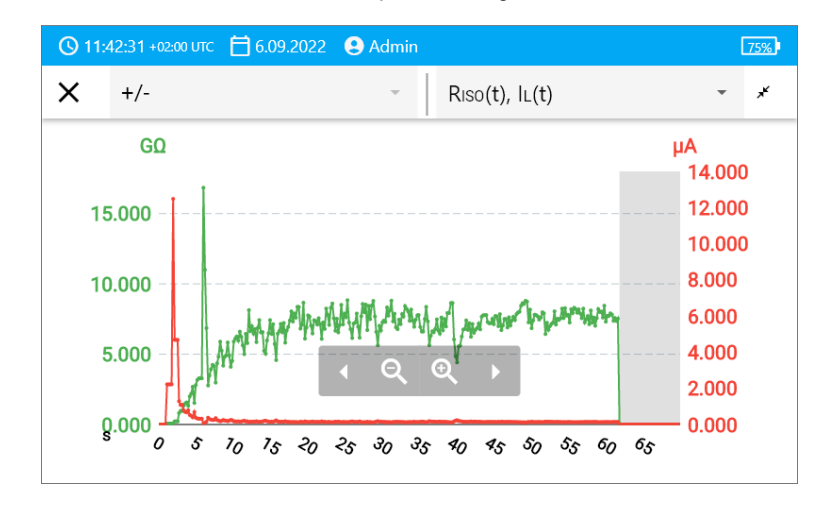

Během nebo po měření pro danou sekundu testu můžete zobrazit nebo skrýt dílčí výsledek. Za tímto účelem se na grafu jednoduše dotkněte bodu, který vás zajímá.

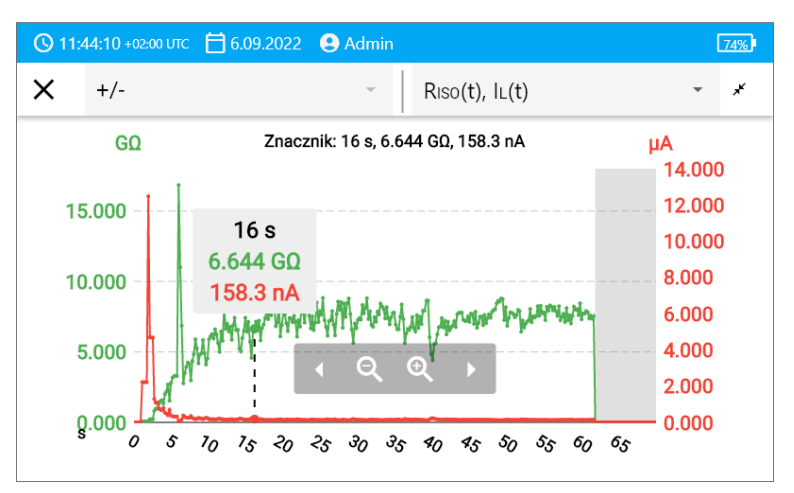

#### Popis funkčních ikon

| Označení měřeného páru vodičů. Pokud probíhá měření, je k<br>dispozici pouze aktuálně měřený pár |
|--------------------------------------------------------------------------------------------------|
| Přepnutí na zkrácený graf (posledních 5 sekund měření)                                           |
| Umístění celého grafu na obrazovku                                                               |
| Posouvání grafu vodorovně                                                                        |
| Rozšíření grafu vodorovně                                                                        |
| Zúžení grafu vodorovně                                                                           |
| Vrácení na obrazovku měření                                                                      |
|                                                                                                  |

L

## 5.2 Korekce výsledku RISO pro referenční teplotu

Měřič dokáže převést hodnotu R<sub>ISO</sub> na odpor při referenční teplotě v souladu se standardem ANSI/NETA ATS-2009. Chcete-li získat tyto výsledky, musíte:

- zadat hodnotu teploty ručně nebo
- připojit teplotní sondu k měřiči.

Dostupné jsou následující možnosti:

- R<sub>ISO</sub> přepočten na hodnotu při 20 °C pro olejovou izolaci (týká se to např. izolace kabelů),
- R<sub>ISO</sub> přepočten na hodnotu při 20 °C pro stálou izolaci (týká se to např. izolace kabelů),
- R<sub>ISO</sub> přepočten na hodnotu při 40 °C pro olejovou izolaci (týká se to např. točivých strojů),
- R<sub>ISO</sub> přepočten na hodnotu při 40 °C pro stálou izolaci (týká se to např. točivých strojů).

#### 5.2.1 Korekce bez teplotní sondy

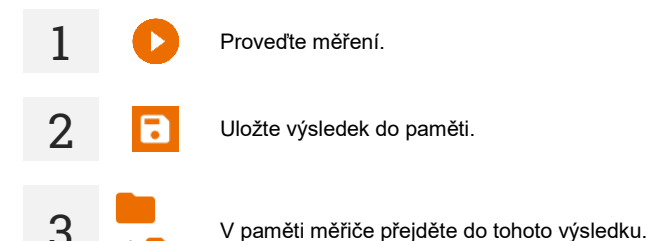

**4** Zadejte teplotu zkoumaného objektu a typ jeho izolace. Měřič poté převede naměřený odpor na odpor při referenční teplotě: 20°C (R<sub>ISO k20</sub>) a 40°C (R<sub>ISO k40</sub>).

| 🕓 11:46:55 +02:00 UTC 📋 б | i.09.2022 🔮 Admin      |   |                 | 74%      |
|---------------------------|------------------------|---|-----------------|----------|
| × Temperatura             |                        |   |                 |          |
| Temperatura               |                        |   | Rodzaj izolacji |          |
| 30                        | °C                     | * | stała           | *        |
|                           |                        |   |                 |          |
| ⊘Riso = 7,238 GΩ          |                        |   |                 | T = 30°C |
| RISO k20 = 11,4GΩ         | RISO k40= <b>4,6GΩ</b> |   |                 |          |
|                           |                        |   |                 |          |
|                           |                        |   |                 |          |
|                           |                        |   |                 |          |

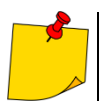

Chcete-li získat odečet teploty, můžete také připojit teplotní sondu k měřiči a zadat údaje z ní. Viz **kapitola 5.2.2, krok 1**.

#### 5.2.2 Korekce s použitím teplotní sondy

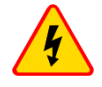

1

#### VAROVÁNÍ

Pro zajištění bezpečnosti uživatele je nepřijatelné připevňovat teplotní sondu k předmětům s napětím vyšším než 50 V vzhledem k zemi. Před připojením sondy se doporučuje zkoumaný objekt uzemnit.

Připojte k měřiči teplotní sondu. Na horní straně obrazovky se zobrazí teplota naměřená zařízením.

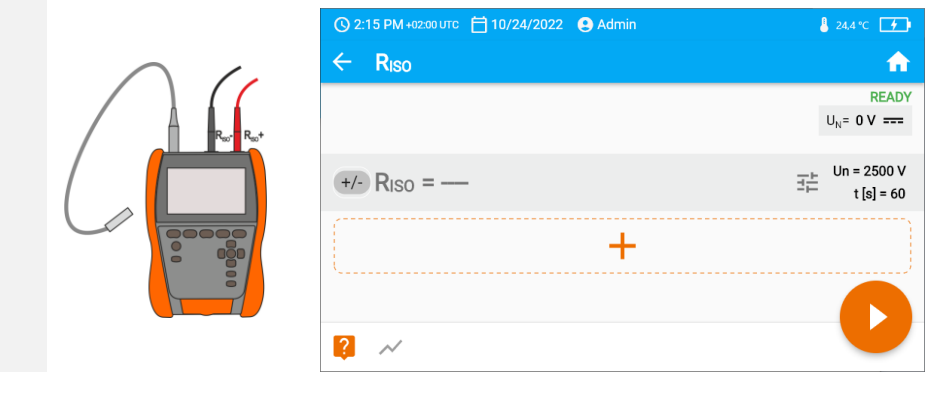

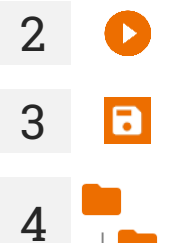

Proveďte měření.

Uložte výsledek do paměti.

V paměti měřiče přejděte do tohoto výsledku.

Zadejte druh izolace zkoumaného objektu; teplota, při které bylo měření provedeno, bude již uložena v paměti a nelze ji změnit. Měřič převede naměřený odpor na odpory při referenční teplotě: 20 °C (R<sub>ISO k20</sub>) a 40 °C (R<sub>ISO k40</sub>).

|          | O 12:26:34 +02:00 UTC 🗎 | 6.09.2022 😩 Admin     |         | 24,4 °C <u>68%</u> |  |
|----------|-------------------------|-----------------------|---------|--------------------|--|
|          | × Temperatu             | imes Temperatura      |         |                    |  |
|          | Temperatura             | Temperatura           |         | Rodzaj izolacji    |  |
|          | 24,4                    | °C                    | - stała | *                  |  |
| P        |                         |                       |         |                    |  |
| <b>N</b> |                         |                       |         | Г = 24,4°С         |  |
|          | RISO K20 = 12,4GΩ       | RISO k40 = $5G\Omega$ |         |                    |  |
|          |                         |                       |         |                    |  |
|          |                         |                       |         |                    |  |
|          |                         |                       |         |                    |  |

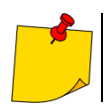

5

Jednotku teploty změníte podle postupu v kapitole 3.6.4.

## 6 Paměť měřiče

### 6.1 Struktura a správa paměti

Paměť výsledků měření má strukturu stromu. Skládá se z nadřazených složek (maximálně 100), do kterých jsou vnořeny podřízené objekty (maximálně 100). Počet těchto objektů je libovolný. Každý obsahuje dílčí objekty. Maximální celkový počet měření činí 9999.

Prohlížení a správa struktury paměti je velmi jednoduchá a intuitivní – viz strom níže.

| Ð            | Přidat novou: |                                                                  |  |  |  |  |
|--------------|---------------|------------------------------------------------------------------|--|--|--|--|
|              |               | složku                                                           |  |  |  |  |
|              | [o]]          | zařízení                                                         |  |  |  |  |
|              | ıl.           | měření (a přejít do měřicí nabídky pro výběr a provedení měření) |  |  |  |  |
| L            | Vstoupit      | do objektu a:                                                    |  |  |  |  |
|              | :             | zobrazit opci                                                    |  |  |  |  |
|              | 0             | zobrazit detaily objektu                                         |  |  |  |  |
|              |               | upravit údaje objektu (zadat/editovat jeho charakteristiku)      |  |  |  |  |
| $\checkmark$ | Označit       | objekt a:                                                        |  |  |  |  |
|              |               | označit všechny objekty                                          |  |  |  |  |
|              | Ē             | odstranit označené objekty                                       |  |  |  |  |

- V nabídce paměti uvidíte, kolik složek je v daném objektu (💼) a výsledky měření (📶).
- Když počet výsledků v paměti dosáhne maxima, je možné uložit další za předpokladu, že nejstarší výsledek je přepsán. V této situaci přístroj před záznamem zobrazí příslušné varování.

## 6.2 Vyhledávač

Pro rychlejší nalezení požadované složky nebo objektu použijte vyhledávač. Po výběru ikony  ${\bf Q}$  prostě uveďte název toho, co hledáte, a dotkněte se příslušného výsledku pro přechod dále.

| <b>()</b> 10 | :09:40 +02: | оо итс 📋 | <b>]</b> 6.09.20 | 22 😫  | Admin |        |   |   |     |  |
|--------------|-------------|----------|------------------|-------|-------|--------|---|---|-----|--|
| ×            | app         |          |                  |       |       |        |   |   |     |  |
| Hala         | produk      | ccyjna ( | ) [YTR/          | 23481 | 0]    |        |   |   |     |  |
| Appl<br>Hala | liance      | ina 0    |                  |       | [YTR2 | 34830] |   |   |     |  |
|              |             |          |                  |       |       |        |   |   |     |  |
| q            | W           | е        | r                | t     | у     | u      | i | 0 | р   |  |
| a            | S           | Ь        | f                | a     | h i   | i k    | T |   | · . |  |
| _            |             | 6        | •                | 9     |       |        | , |   |     |  |
| Z            | X           | С        | V                | b     | n     | m      | / |   | _   |  |
| $\mathbf{T}$ | !#1         | Alt      | -                |       |       | Ē      | < | ~ | >   |  |

## 6.3 Uložení výsledků měření do paměti

Měření můžete uložit dvěma způsoby:

provedením měření a následně přiřazením k objektu ve struktuře paměti (
),

vstupem do objektu ve struktuře paměti a z této úrovně provedením měření (⊕ ► 11.).

Přímo do nadřazených složek je ale neuložíte. Musíte pro ně vytvořit podřízený objekt.

### 6.3.1 Od výsledku měření až po objekt v paměti

Ukončete měření nebo počkejte na dokončení.

Uložte výsledek do paměti (ZAPISZ (SAVE)).

▶ 🗗

Vytvořte novou složku / zařízení, která je ekvivalentní se složkou / zařízením, ve které je uložen výsledek předchozího provedeného měření (ULOŽIT A PŘIDAT (SAVE AND ADD)).

Uložte výsledek ve složce / zařízení, ve které je uložen výsledek předchozího provedeného měření (ULOŽIT V PŘEDCHOZÍM (SAVE TO THE PREVIOUS ONE)).

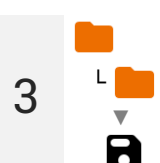

1

2

Pokud jste vybrali možnost **ULOŽIT (SAVE)**, otevře se okno výběru umístění záznamu výsledku. Vyberte vhodný a zaznamenejte tam výsledek.

6.3.2 Od objektu v paměti do výsledku měření

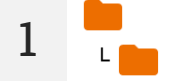

V paměti měřiče přejděte na místo, kam chcete uložit výsledky.

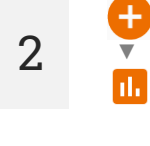

Vyberte měření, které chcete provést

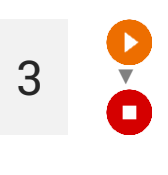

Proveďte měření.

Uložte výsledek do paměti.

## 7 Přenos dat

## 7.1 Potřebné vybavení pro propojení s počítačem

K propojení a vzájemnou spolupráci počítače s měřičem je nutný USB kabel a vhodný software:

Sonel Reader,

• Sonel Reports Plus.

Software je možné využit během připojení počítače s mnoha zařízeními značky SONEL S.A., které jsou vybaveny rozhraním USB. Podrobnější informace je možné získat u výrobce nebo distributorů.

Pokud nebyl software zakoupen společně s měřičem, lze jej zakoupit u výrobce nebo autorizovaného distributora.

## 7.2 Přenos dat pomoci USB kabelu

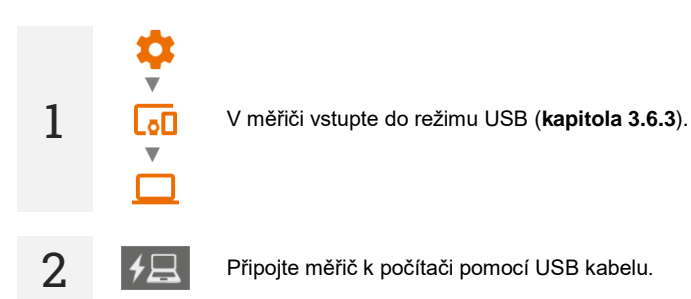

Spusťte program pro přenos dat. Během přenosu dat jsou zablokována všechna tlačítka měřiče kromě těch, která jsou zodpovědná za přerušení přenosu a vypnutí zařízení.

## Doplňující informace zobrazované měřičem

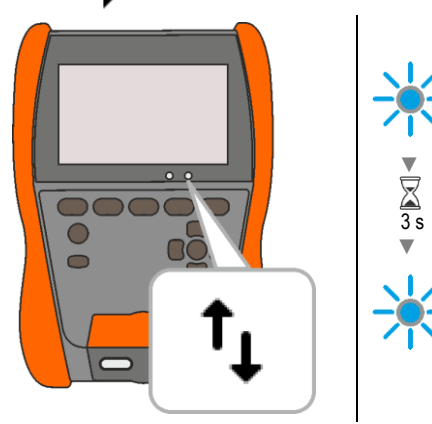

Komunikace přes USB, přenos dat.

## 8 Aktualizace softwaru

- Stáhněte si z internetových stránek výrobce aktualizační soubor.
- 2 Nahrajte aktualizační soubor na USB disk. Paměť musí mít systém souborů ve formátu FAT32.
- <sup>3 s</sup>
- Vypněte měřič.

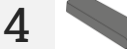

Vložte USB klíč do pravého portu měřiče.

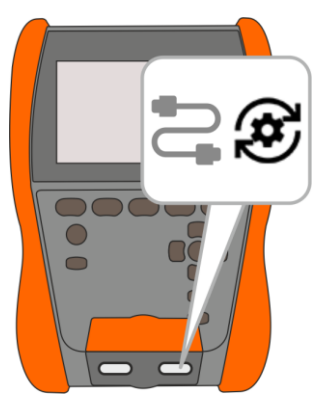

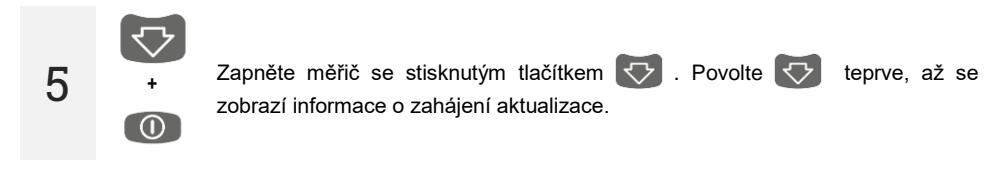

Sledujte postup aktualizace. Počkejte, až bude dokončená. O výsledku budete informováni příslušným hlášením.

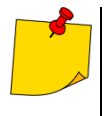

6

- Před zahájením aktualizace nabijte baterii měřiče na 100 %.
- Aktualizace se spustí, pokud je verze softwaru na USB klíčence novější než verze aktuálně nainstalovaná na měřiči.
- Po dobu trvání aktualizace měřič nevypínejte.
- Po dobu aktualizace se může měřič sám vypnout a zapnout.

## 9 Odstraňování problémů

Před odesláním přístroje k opravě zavolejte do servisního střediska – může se ukázat, že měřič není poškozený, ale problém vznikl z jiného důvodu.

Opravy poškození měřiče by mělý být prováděny pouze v zařízeních autorizovaných výrobcem. Níže uvedená tabulka popisuje doporučené kroky, které je třeba provést v určitých situacích, k

Niže uvedena tabulka popisuje doporučene kroky, ktere je treba provest v určitých situacich, k nimž dojde během používání měřiče.

| Symptom                                                                                                    | Postup                                                                    |  |
|----------------------------------------------------------------------------------------------------|---------------------------------------------------------------------------|--|
| Vyskytují se problémy s ukládáním nebo čtením měření.                                                                                   | Optimalizujte paměť měřiče ( <b>kapitola 3.6.6</b> ).                     |  |
| Vyskytují se problémy během procházením složek.                                                                                         |                                                                           |  |
| Oprava paměti měřiče nepřinesla očekávané výsledky.                                                                                     | Resetuite naměť měřiče ( <b>kanitola 3 6 6</b> )                          |  |
| Vyskytují se problémy, které brání používání paměti.                                                                                    | resetujte pariet mence ( <b>rapitula 3.0.0</b> ).                         |  |
| Výrazně citelné zpomalení chodu měřiče: dlouhá odezva na dotyk obrazovky, prodlevy při pohybu v nabídce, dlouhé ukládání do paměti atd. | Vraťte měřič na tovární nastavení (kapitola 3.6.6).                       |  |
| Hlášení FATAL ERROR a kód chyby.                                                                                                    | Kontaktujte servis a sdělte kód chyby pro získání pomoci.                 |  |
| Měřič nereaguje na činnosti uživatele.                                                                                                  | Stiskněte a podržte tlačítko (O) po dobu cca 7 sekund pro vypnutí měřiče. |  |

## 10 Napájení

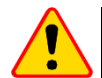

#### POZOR!

- Než začnete měřič používat, vybijte baterii a poté ji plně nabijte, abyste zajistili správný stav nabití.
- Chcete-li provést výše uvedené co nejrychleji, je vhodné postupovat takto:
  - $\Rightarrow$  nastavit maximální jas displeje,
  - ⇒ vstoupit do měření izolačního odporu,
  - ⇒ nastavit maximální měřicí napětí a maximální dobu měření,
  - $\Rightarrow$  spustit měření,

Baterie je vybitá - nabijte ji. Všechna měření

jsou blokována. Měřič se automaticky vypne,

kdvž nabití baterie klesne na kritickou úroveň.

Selhání baterie. Doporučuje se výměna za

⇒ po vybití a samovolném vypnutí měřiče začít s nabíjením baterie.

Hladina nabití akumulátorů je indikována symbolem umístěným v pravém horním rohu displeje.

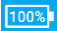

Baterie je nabitá.

Trvá nabíjení baterie.

novou.

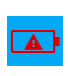

Nabíjecí napětí je příliš vysoké. Vyměňte nabíječku nebo zdroj napájení.

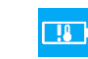

Teplota baterie je mimo povolený rozsah. Pokud nabíjení probíhá, bude přerušeno.

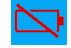

Žádná baterie. Měřič pracuje na externím napájení.

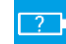

Neznámý stav baterie. Kontaktujte servis.

Nízká úroveň nabití baterie

## Doplňující informace zobrazované měřičem

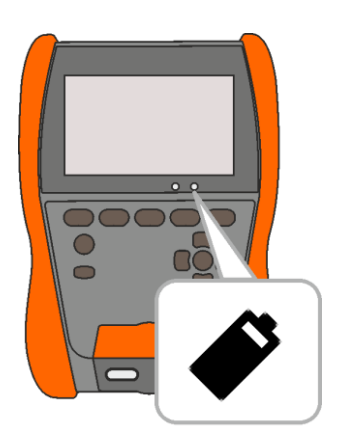

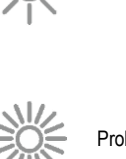

Problém s baterií

Trvá nabíjení baterie.

### 10.1 Napájení z baterie

Měřič je napájen lithium-iontovou baterií. Celek je nabíjen ze zdroje USB. Je také možné jej napájet ze zásuvky automobilového zapalovače pomocí volitelně dostupného měniče.

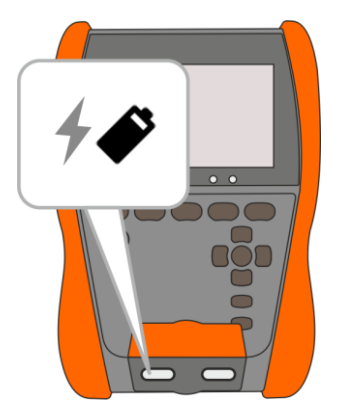

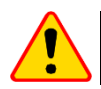

#### POZOR!

Není dovoleno napájet měřič z jiných zdrojů, než které jsou uvedeny v tomto návodu.

### 10.2 Nabíjení baterie

Nabíjení začíná, když je měřič připojen k napájení, bez ohledu na to, zda je vypnutý nebo ne. Stav nabíjení je signalizován na displeji a rozsvícením diody.

Nabíjecí algoritmus umožňuje nabít baterii na přibližně 90 % za méně než 2 hodiny. Doba nabíjení se může prodloužit za nepříznivých okolních podmínek (příliš vysoká nebo příliš nízká teplota) nebo při použití zdroje USB-C-PD s jinými parametry než továrními (USB-C-PD 20 V min. 2,25 A).

Nabíjení pomocí:

- powerbanky,
- napájecího zdroje, který nepodporuje standard USB-C-PD,
- USB portu počítače,
- přes adaptér USB-A/USB-C

je možné pouze při vypnutém měřiči a bude trvat déle než 16 hodin. Teplota baterie pod 0 °C nebo nad 45 °C způsobí úplné zastavení nabíjení.

Vypnutí měřiče tlačítkem 🔘 nebo pomocí AUTO-OFF nepřeruší nabíjení baterie.

Signalizace dokončeného nabíjení: 100%

### 10.3 Napájení ze sítě

Nabíjení baterie je během provádění měření možné. Chcete-li to provést, jednoduše připojte nabíječku k měřiči.

Vypnutí měřiče tlačítkem 🔘 nebo pomocí AUTO-OFF nepřeruší nabíjení baterie.

### 10.4 Obecné podmínky použití lithium-iontových akumulátorů (Li-lon)

- Měřič skladujte s bateriemi nabitými na minimálně 50 %. Baterie skladovaná ve zcela vybitém stavu může být poškozena. Teplota místa dlouhodobého skladování by měla být udržována v rozsahu 5 °C...25 °C. Okolí musí být suché a dobře větrané. Chraňte přístroj před přímým slunečním zářením.
- Baterie nabíjejte na chladném a vzdušném místě při teplotě 10°C...28°C. Moderní rychlonabíječky detekují jak příliš nízkou, tak příliš vysokou teplotu baterie a příslušně na situaci reagují. Příliš nízká teplota zabrání zahájení procesu nabíjení, což by mohlo baterii nenávratně poškodit.
- Akumulátory nenabíjejte, ani nepoužívejte v extrémních teplotách. Extrémní teploty snižují životnost akumulátorů. Vždy dodržujte jmenovitou provozní teplotu. Použité akumulátory nevhazujte do ohně.
- Li-lon články jsou citlivé na mechanická poškození. Takové poškození může vést k jeho trvalému poškození, což může způsobit jeho vznícení nebo výbuch. Jakýkoli zásah do struktury Li-ion akumulátoru může způsobit jeho poškození. Může to vést k jeho vznícení nebo výbuchu. V případě zkratu pólů akumulátoru + a – může dojít k jeho trvalému poškození, a dokonce k jeho vznícení nebo výbuchu.
- Li-lon akumulátory nenořte ve vodě, ani neskladujte v místnostech s vysokou vlhkostí.
- V případě kontaktu elektrolytu, který se nachází uvnitř Li-lon akumulátorů, s pokožkou nebo očima, poškozené místo okamžitě opláchněte velkým množstvím vody a vyhledejte lékařskou pomoc. Akumulátory chraňte před nepovolanými osobami a dětmi.
- Pokud si na Li-lon akumulátorech všimnete jakékoli změny (např. změna barvy, nabobtnání, příliš vysoká teplota) okamžitě ho přestaňte používat. Li-lon akumulátory, které jsou mechanicky poškozené, nadměrně nabité nebo příliš vybité, nejsou vhodné k dalšímu poškození.
- Používání akumulátorů v rozporu s jeho účelem ho může trvale poškodit. Může to způsobit jeho vzplanutí. Prodejce a výrobce nenesou žádnou zodpovědnost za případné škody vzniklé v důsledku nesprávného požití Li-lon akumulátoru.

## 11 Čištění a údržba

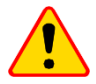

#### POZOR!

Používejte pouze ty metody čištění a údržby, které výrobce uvádí v tomto návodu.

Kryt měřiče je možné čistit měkkým vlhkým hadříkem s použitím běžně dostupných čistících prostředků. Nesmí se používat žádná ředidla nebo čistící prostředky, které by mohly poškodit povrch krytu (čistící prášek, abrazivní pasty apod.).

Sondy je možné umýt vodou a vytřít do sucha.

Vodiče je možné umýt vodou s trochou čistícího prostředku a vytřít do sucha.

Elektronický systém měřiče nevyžaduje žádnou údržbu.

## 12 Skladování

Během skladování zařízení je nutné dodržovat následující doporučení:

- od měřiče odpojte všechny vodiče,
- měřič a další příslušenství dobře vyčistit,
- dlouhé měřící vodiče natočte na cívky,
- aby nedošlo k úplnému vybití baterie během dlouhého skladování, měla by být nabíjena minimálně jednou za půl roku.

## 13 Demontáž a likvidace

Použité elektrické a elektronické zařízení je nutné uskladňovat odděleně, tzn. neuskladňovat je spolu s odpady jiného druhu.

Použité elektronické zařízení by mělo být odevzdáno na sběrné místo v souladu se směrnicemi platnými v dané oblasti.

Před dopravením zařízení na sběrné místo není dovolena jeho samostatná demontáž nebo odstranění některého z jeho součástek.

Je nutné dodržovat platné právní předpisy týkající se likvidace obalů, použitých baterií a akumulátorů.

## 14 Technické údaje

### 14.1 Základní údaje

⇒ zkratka "m.h." ve specifikacích přesnosti označuje měřenou hodnotu

#### 14.1.1 Pomiar napięć AC/DC

Rozsah měření: 0 V…1500 V

| Rozsah zobrazení | Rozlišení | Přesnost               |
|------------------|-----------|------------------------|
| 0 V1500 V        | 1 V       | ±(3% m.h. + 2 číslice) |

Frekvenční rozsah: 45...65 Hz

#### 14.1.2 Měření izolačního odporu

- Přesnost vloženého napětí (R<sub>obc</sub> [Ω] ≥ 1000\*U<sub>n</sub> [V]): 0...+5% lub 0...+10% z nastavené hodnoty
- Rozsah měření pode EN IEC 61557-2: 10 kΩ ...2,000 TΩ (I<sub>ISOnom</sub> = 2 mA + (-0,8...0) mA).
- Maximální zkratový proud I<sub>sc</sub>: ≤2 mA.

#### Dvovodičové měření

Orientační maximální hodnoty měřeného odporu v závislosti na napětí měření uvádí následující tabulka. Pro jiná napětí lze omezení rozsahu vyčíst z níže uvedené tabulky.

| Napětí | Rozsah měření |
|--------|---------------|
| 10 V   | 10 GΩ         |
| 25 V   | 20 GΩ         |
| 50 V   | 50 GΩ         |
| 100 V  | 100 GΩ        |
| 250 V  | 250 GΩ        |
| 500 V  | 500 GΩ        |
| 1000 V | 1,00 ΤΩ       |
| 2500 V | 2,00 ΤΩ       |

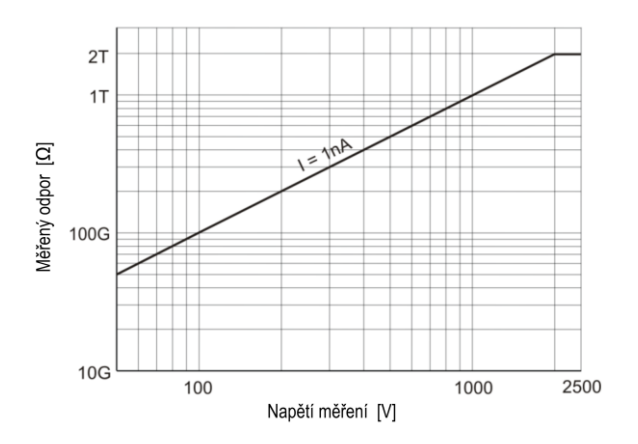

MIC-2511 | NÁVOD K OBSLUZE

| Rozsah zobrazení | Rozlišení | Přesnost                    |
|------------------|-----------|-----------------------------|
| 0,0…999,9 kΩ     | 0,1 kΩ    |                             |
| 1,000…9,999 MΩ   | 0,001 MΩ  |                             |
| 10,00…99,99 MΩ   | 0,01 MΩ   |                             |
| 100,0999,9 MΩ    | 0,1 ΜΩ    | 1 (29/ m h + 20 číslis)     |
| 1,000…9,999 GΩ   | 0,001 GΩ  | $\pm$ (3% m.n. + 20 cisiic) |
| 10,00…99,99 GΩ   | 0,01 GΩ   |                             |
| 100,0999,9 GΩ    | 0,1 GΩ    |                             |
| 1,0002,000 ΤΩ    | 0,001 ΤΩ  |                             |

#### Třívodičové měření

Další chyba u trojvodičové metodě (vliv svorky G): 0,05% u eliminování vlivu vyvolaného odporu 250 kΩ během měření 100 MΩ při napětí měření 50 V.

#### Měření s AutoISO-2511

Orientační maximální hodnoty měřeného odporu v závislosti na napětí měření uvádí následující tabulka.

| Napětí | Rozsah měření |
|--------|---------------|
| 10 V   | 10 GΩ         |
| 25 V   | 20 GΩ         |
| 50 V   | 50 GΩ         |
| 100 V  | 100 GΩ        |
| 250 V  | 250 GΩ        |
| 500 V  |               |
| 1000 V | 400 GΩ        |
| 2500 V |               |

| Rozsah zobrazení | Rozlišení | Přesnost                                     |
|------------------|-----------|----------------------------------------------|
| 0,0…999,9 kΩ     | 0,1 kΩ    |                                              |
| 1,000…9,999 MΩ   | 0,001 ΜΩ  |                                              |
| 10,00…99,99 MΩ   | 0,01 MΩ   | (4%) m h $(20)$ číclic)                      |
| 100,0…999,9 MΩ   | 0,1 ΜΩ    | $\pm (4\% \text{ m.n.} + 20 \text{ cisile})$ |
| 1,000…9,999 GΩ   | 0,001 GΩ  |                                              |
| 10,00…99,99 GΩ   | 0,01 GΩ   |                                              |
| 100,0…400,0 GΩ   | 0,1 GΩ    | ±(8% m.h. + 20 číslic)                       |

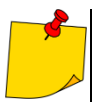

Pro hodnotu izolačního odporu nižší než R<sub>ISOmin</sub> není specifikována přesnost měření, jelikož měřič pracuje s omezeným proudem konvertoru, a to v souladu se vzorcem:

$$R$$
ISO min =  $\frac{U$ ISO nom}{IISO nom

kde:

R<sub>ISOmin</sub> – minimální izolační odpor měřený bez omezení proudem konvertoru

UISOnom – jmenovité napětí měření

I<sub>ISOnom</sub> – jmenovitý proud konvertoru (1,6 mA)

#### 14.1.3 Měření kapacity

| Rozsah zobrazení | Rozlišení | Přesnost                      |
|------------------|-----------|-------------------------------|
| 0 nF999 nF       | 1 nF      | L (EV) m h . E číslis)        |
| 1,00 µF…9,99 µF  | 0,01 µF   | $\pm(5\%$ III.II. + 5 CISIIC) |

- Měření kapacity jen během měření R<sub>ISO</sub> (během vybíjení objektu).
- Přesnost je splněna pro testovanou kapacitu zapojenou paralelně s odporem větším než 10 MΩ.
- Pro měřicí napětí pod 100 V se chyba měření kapacity neuvádí.
- Doba nabíjení kapacity C=1 µF do 2500 V: 1,4 s.
- Doba vybíjení kapacity C=1 µF: 35 s.

#### 14.1.4 Nízkonapěťové měření kontinuity a odporu obvodu

#### Měření kontinuity ochranných a vyrovnávacích spojení proudem ±200 mA

Rozsah měření dle EN IEC 61557-4: 0,10...999 Ω

| Rozsah zobrazení | Rozlišení | Přesnost                            |
|------------------|-----------|-------------------------------------|
| 0,0019,99 Ω      | 0,01 Ω    | $\sqrt{20}$ m h $\sqrt{2}$ X(alian) |
| 20,0199,9 Ω      | 0,1 Ω     | $\pm$ (2% III.II. + 3 CISIICE)      |
| 200999 Ω         | 1 Ω       | ±(4% m.h. + 3 číslice)              |

- Napětí na otevřených svorkách: 8...16 V
- Výstupní proud při R < 2 Ω: I<sub>SC</sub> > 200 mA
- Kompenzace odporu měřicích vodičů
- Měření pro obě polarity proudu

#### Měření odporu nízkého proudu

| Rozsah zobrazení | Rozlišení | Přesnost               |
|------------------|-----------|------------------------|
| 0,0199,9 Ω       | 0,1 Ω     | ±(2% m.h. + 3 číslice) |
| 200999 Ω         | 1 Ω       | ±(4% m.h. + 4 číslice) |

- Napětí na otevřených svorkách: 8...16 V
- Výstupní proud >10 mA
- Zvukový signál pro měřený odpor <10 Ω ± 10%</li>
- Kompenzace odporu měřicích vodičů

#### 14.1.5 Měření teploty

| Rozsah zobrazení | Rozlišení | Přesnost               |
|------------------|-----------|------------------------|
| -40,099,9°C      | 0,1°C     | ±(3% m.h. + 8 číslic)  |
| -40,0211,8°F     | 0,1°F     | ±(3% m.h. + 16 číslic) |

Měření pomocí externí sondy

### 14.1.6 Měření odporu v zónách EPA

| Rozsah zobrazení<br>pro U <sub>n</sub> = 10 V | Rozlišení | Přesnost               |
|-----------------------------------------------|-----------|------------------------|
| 0,0…999,9 kΩ                                  | 0,1 kΩ    |                        |
| 1,09,999 MΩ                                   | 0,001 MΩ  |                        |
| 10,00…99,99 MΩ                                | 0,01 MΩ   | ±(8% m.h. + 20 číslic) |
| 100,0…999,9 MΩ                                | 0,1 ΜΩ    |                        |
| 1,010,0 GΩ                                    | 0,1 GΩ    |                        |

• Napětí měření: 10 V ± 5%

| Rozsah zobrazení<br>pro U <sub>n</sub> = 100 V | Rozlišení | Přesnost                    |
|------------------------------------------------|-----------|-----------------------------|
| 0,0…999,9 kΩ                                   | 0,1 kΩ    |                             |
| 1,000…9,999 MΩ                                 | 0,001 MΩ  |                             |
| 10,00…99,99 MΩ                                 | 0,01 MΩ   | 1 (29/ m h + 20 číslis)     |
| 100,0…999,9 MΩ                                 | 0,1 ΜΩ    | $\pm$ (3% m.n. + 20 cisiic) |
| 1,000…9,999 GΩ                                 | 0,001 GΩ  |                             |
| 10,00…99,99 GΩ                                 | 0,01 GΩ   |                             |
| 100,0200,0 GΩ                                  | 0,1 GΩ    | ±(8% m.h. + 20 číslic)      |

• Napětí měření: 100 V ± 5%

| Rozsah zobrazení<br>pro U <sub>n</sub> = 500 V | Rozlišení | Přesnost                       |
|------------------------------------------------|-----------|--------------------------------|
| 0,0999,9 kΩ                                    | 0,1 kΩ    |                                |
| 1,000…9,999 MΩ                                 | 0,001 MΩ  |                                |
| 10,00…99,99 MΩ                                 | 0,01 MΩ   | ±(3% m.h. + 20 číslic)         |
| 100,0…999,9 MΩ                                 | 0,1 MΩ    |                                |
| 1,000…9,999 GΩ                                 | 0,001 GΩ  |                                |
| 10,00…99,99 GΩ                                 | 0,01 GΩ   |                                |
| 100,0999,9 GΩ                                  | 0,1 GΩ    | (8% m h + 20 *íalia)           |
| 1000 GΩ                                        | 1 GΩ      | $\pm$ (0% III.II. + 20 CISIIC) |

• Napětí měření: 500 V ± 5%

## 14.2 Ostatní technické údaje

| 2)  | tvo izalaco podlo EN 61010 1 a EN JEC 61557                                                                                                    | dvojitá                           |
|-----|----------------------------------------------------------------------------------------------------|-----------------------------------|
| a)  | kotogoria měžení podla ENUEC 61010 2 020                                                                                                    |                                   |
| D)  | kategorie mereni podle EN IEC 6 10 10-2-030                                                                                                    |                                   |
|     | <ul> <li>nominální výška práce ≤2000 m</li> </ul>                                                                                                    | IV 600 V                          |
|     | <ul> <li>nominální výška práce ≤3000 m</li> </ul>                                                                                                    | III 600 V                         |
| c)  | stupeň ochrany krytu podle EN 60529                                                                                                    | IP65                              |
| d)  | napájení měřiče                                                                                                    | akumulátor Li-Ion 10.8 V 3.5 Ah   |
| e)  | rozměrv                                                                                                    | 234 x 169 x 70 mm                 |
| f)  | hmotnost měřiče                                                                                                    | cca 1 3 kg                        |
| 3   | skladovací toplata                                                                                                    | 25°C +70°C                        |
| 9)  |                                                                                                    |                                   |
| n)  | pracovní teplota                                                                                                    | 20°C+50°C                         |
| i)  | vlhkost                                                                                                    |                                   |
| j)  | referenční teplota                                                                                                    | +23°C ± 2°C                       |
| k)  | referenční vlhkost                                                                                                    |                                   |
| Ď   | displei                                                                                                    | LCD grafický 5.6"                 |
| m)  | nočet měření Riso nodle EN 61557-2 při nanájení s akumulátoru                                                                                                    | min 600                           |
| n)  | provozní doba na jedno nabití skumulátoru                                                                                                    |                                   |
| 11) | provozni uoba na jeuno nabili akunulatoru $= -5 M_{\odot} L_{\odot} = -5 M_{\odot} L_{\odot} = -5 M_{\odot} = -5 M_{\odot} = -5 M_{\odot$ |                                   |
|     | • pro $R_{1SO}$ =5 IVI $\Omega$ , $U_{1SO}$ =2,5 kV, $I = (23\pm5)^{\circ}C$ , podsviceni obrazovky 50%                                                                                                    | ca. 3 h                           |
|     | <ul> <li>v podmínkách dle EN IEC 61557-2 p. 6.7, podsvícení obrazovky 50%</li> </ul>                                                                                                    | ca. / h                           |
| o)  | paměť výsledků měření                                                                                                    |                                   |
| p)  | přenos dat                                                                                                    | USB                               |
| a)  | standard kvalityzpracování, projekt a výroba v souladu s                                                                                                    | ISO 9001, ISO 14001, ISO 45001    |
| r)  | zařízení splňuje požadavky norem EN 61010-1 EN                                                                                                    | NIEC 61557 EN IEC 61010-2-030     |
| c)  | výrobek splňuje požadavky EMC (odolnost pro průmyslové prostředí) podle porem                                                                                                    |                                   |
| 3)  |                                                                                                    | N IEC 61226 1 EN IEC 61226 2.2    |
|     | E                                                                                                    | IN IEU 01320-1, EIN IEU 01320-2-2 |

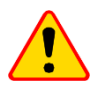

### POZOR!

Měřiče MIC-10k1 a MIC-5050 jsou z klasifikačního hlediska EMC zařazeny do třídy A (pro použití v průmyslovém prostředí – podle EN 50011). Je třeba vzít úvahu možnost rušení ostatních zařízení během použití měřiče v jiných prostředích (např. doma).

### 14.3 Ostatní údaje

Údaje týkající se dodatečné nespolehlivosti měření jsou důležité pro použití měřiče v nestandardních podmínkách a pro laboratorní měření během kalibrace.

#### 14.3.1 Dodatečná nespolehlivost měření podle EN IEC 61557-2 (RISO)

| Ovlivňující faktor | Označení       | Dodatečná nespolehlivost |
|--------------------|----------------|--------------------------|
| Poloha             | E1             | 0%                       |
| Napájecí napětí    | E <sub>2</sub> | 1% (nezobrazuje se 💶🗫)   |
| Teplota 0°C…35°C   | E3             | 6%                       |

## 15 Výrobce

Výrobcem zařízení a subjektem poskytujícím záruční a pozáruční servis je:

SONEL S.A. Wokulskiego 11 58-100 Świdnica Polsko tel. +48 74 884 10 53 (Zákaznický servis) e-mail: <u>customerservice@sonel.com</u> internet: <u>www.sonel.com</u>

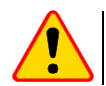

#### POZOR!

K poskytování servisních služeb je oprávněn pouze výrobce.

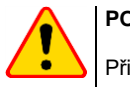

### POZOR!

Připojením napětí vyššího než 1500 V mezi jakékoli měřicí svorky může dojít k poškození měřiče a ohrožení uživatele.

| <b>F</b>                     | Přítomnost měřicího napětí na svorkách elektroměru.                                                                                                    |  |
|------------------------------|----------------------------------------------------------------------------------------------------|--|
| NOISE (ŠUM)                  | Ve zkoumaném objektu se vyskytuje rušivé napětí menší než 50 V DC nebo<br>1500 V AC. Měření je možné, ale může být zatíženo další chybou.                                                                                                    |  |
| 🕢 LIMIT I                    | Aktivace omezení proudu. Zobrazený symbol je doprovázen nepřetržitým pípáním.                                                                                                    |  |
|                              | Porušení izolace objektu, měření je přerušeno. Nápis se zobrazí po nápisu<br>LIMIT I, který trvá 20 sekund během měření, když napětí předtím dosáhlo<br>jmenovité úrovně.                                                                                             |  |
| UDET<br>U <sub>N</sub> >50 V | <ul> <li>Na objektu se vyskytuje nebezpečné napětí. Měření nebude provedeno.</li> <li>Kromě zobrazených informací:</li> <li>se zobrazí hodnota napětí U<sub>N</sub> na objektu,</li> <li>existuje dvoutónový zvukový signál,</li> <li>bliká červená dioda.</li> </ul> |  |
| DISCHARGING<br>(VYBITÍ)      | Trvá vybití zkoumaného objektu.                                                                                                    |  |

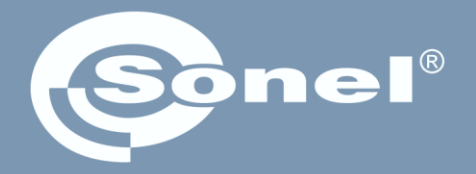

# **SONEL S.A.** Wokulskiego 11

58-100 Świdnica Polsko

## Zákaznický servis

tel. +48 74 884 10 53 e-mail: customerservice@sonel.com